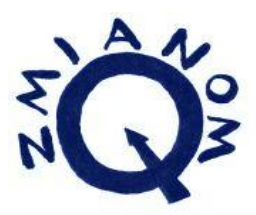

# Baza Monitorująca

# Materiały szkoleniowe

Wersja 3.0

19.07.2016

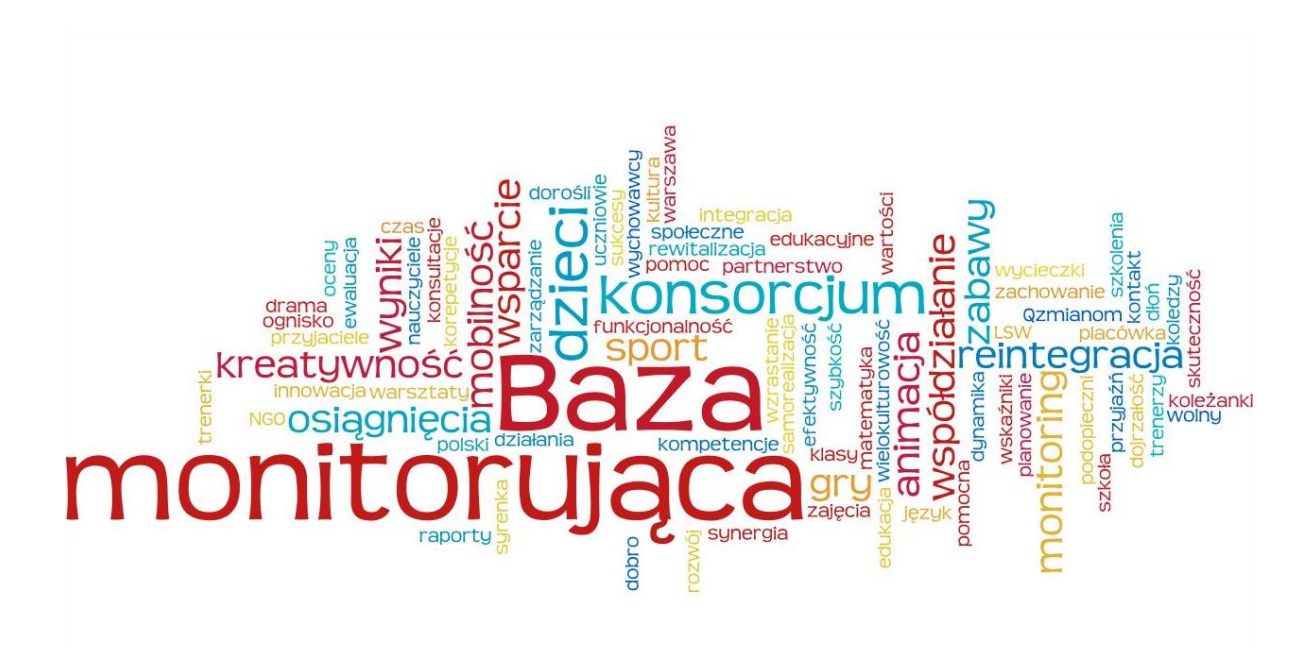

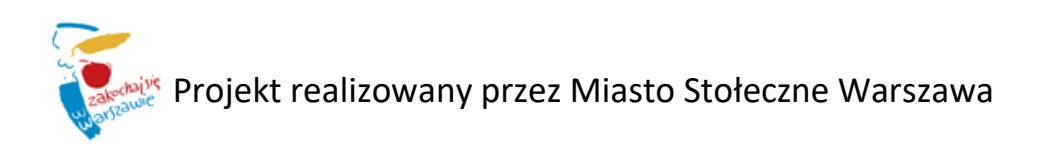

# Spis treści

| Witam          | ny w Bazie Monitorującej                          | 2        |
|----------------|---------------------------------------------------|----------|
| Rejest         | racja i logowanie                                 | 4        |
| Zarząc         | Izanie Bazą Monitorującą                          | 8        |
| 1.             | Nadanie dostępu użytkownikom                      | 8        |
| 2.             | Dodanie nowego projektu                           | 9        |
| 3.             | Dodanie szkół i klas                              | 12       |
| Uczest         | tnicy działań                                     | 14       |
| 1.             | Lista uczestników                                 | 14       |
| 2.             | Wyszukiwanie uczestników                          | 15       |
| 3.             | Dodawanie uczestników                             | 16       |
| 4.             | Edycja i podgląd danych uczestników               | 19       |
| 5.             | Dodawanie danych rodzica uczestnika               | 19       |
| Impor          | t danych                                          | 22       |
| Działa         | nia                                               | 26       |
| 1.             | Lista i wyszukiwanie zajęć                        | 26       |
| 2.             | Dodawanie zajęć                                   | 27       |
| 3.             | Dodawanie uczestników zajęć                       | 29       |
| 4.             | Dodawania terminów zajęć                          | 30       |
| 5.             | Uzupełnienie dziennika zajęć                      | 32       |
| 6.             | Lista i wyszukiwanie spotkań interdyscyplinarnych | 33       |
| 7.             | Dodawanie spotkań interdyscyplinarnych            | 34       |
|                |                                                   |          |
| Wydru          | ık dziennika zajęć                                | 37       |
| Wydru<br>Gener | ık dziennika zajęć<br>owanie raportów             | 37<br>38 |

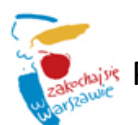

## Witamy w Bazie Monitorującej

W ramach projektu System Monitoringu realizowanego przez Miasto Stołeczne Warszawa stworzony został system informatyczny o nazwie Baza Monitorująca. System ten bazuje na systemie pilotażowym wdrożonym dla 5 konsorcjów w roku 2013. W ramach projektu System Monitoringu realizowanego w latach 2014-2016 zostaje on udostępniony dla kolejnych organizacji i konsorcjów a także rozszerzony o dodatkowe funkcje.

Nowy system posiada szereg funkcjonalności mających na celu między innymi:

- uspójnienie raportowania z BM przez wszystkie organizacje
- przygotowanie raportów dedykowanych dla Urzędu Miasta
- rozszerzenie funkcjonalności systemu BM o kolejne funkcje wspierające prace organizacji
- zautomatyzowanie rejestracji organizacji oraz konsorcjów w BM
- zintegrowanie danych wszystkich organizacji korzystających z systemu BM
- importowanie danych do systemu
- poprawę ergonomii systemu BM

W efekcie powyższych zmian otrzymujemy kompleksową platformę do obsługi działań organizacji oraz ich wsparcia udzielanego odbiorcom.

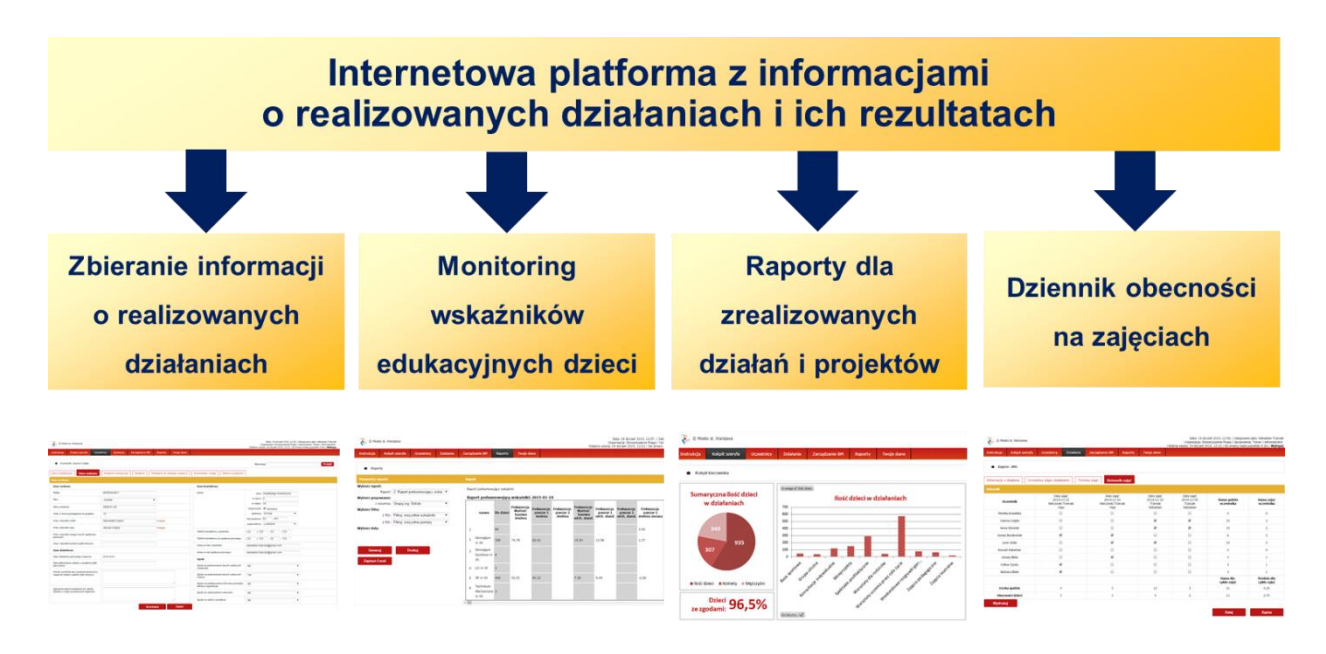

Nowy system umożliwia konfigurację różnych poziomów dostępów dla użytkowników w zależności od pełnionych ról w organizacji. W rezultacie dostępność poszczególnych funkcji jest ściśle związana z tymi uprawnieniami. Szczegółowa zależność dostępnych funkcji od posiadanych uprawnień została zaprezentowana w poniższej tabeli.

|                                           | Zarządza | anie dostępem        | Zarza          | ądzanie BM            | Zarządzanie dzi<br>i uczestnik | iałaniami<br>kami     |
|-------------------------------------------|----------|----------------------|----------------|-----------------------|--------------------------------|-----------------------|
|                                           | ASI      | Organ<br>nadzorujący | Super<br>Admin | Administrator<br>org. | Użytkownik<br>standardowy      | Prowadzący<br>zajęcia |
| Logowanie do systemu                      | v        | v                    | v              | v                     | V                              | v                     |
| Przeglądanie dzieci                       | v        |                      | v              | v                     | V                              | v                     |
| Przeglądanie zajęć                        | v        |                      | v              | v                     | V                              | v                     |
| Dodawanie dzieci                          | v        |                      | v              | v                     | V                              | v                     |
| Dodawanie zajęć                           | v        |                      | v              | v                     | V                              | v                     |
| Dodawanie szkół i klas                    | v        |                      | v              | v                     |                                |                       |
| Dodawanie projektów<br>samodzielnych      | v        |                      | v              | v                     |                                |                       |
| Dodawanie projektów<br>konsorcjalnych     | v        | v                    | v              | v                     |                                |                       |
| Dodawanie wskazań do<br>dalszego wsparcia | v        |                      | v              | v                     | V                              | v                     |
| Dostęp do raportów<br>zbiorczych          | v        | v                    | v              | v                     | V                              |                       |
| Dostęp do raportów<br>indywidualnych      | v        |                      | v              | v                     |                                |                       |
| Dodawanie użytkowników                    | v        |                      | v              |                       |                                |                       |
| Zmiana hasła i loginu                     | v        |                      | v              |                       |                                |                       |
| Usunięcie użytkownika                     | v        |                      | v              |                       |                                |                       |
| Audyt akcji w bazie                       | v        |                      | V              | V                     | V                              |                       |
| Rejestracja konsorcjum                    | v        | v                    |                |                       |                                |                       |

# Rejestracja i logowanie

W celu uzyskania dostępu do Bazy Monitorującej konieczna jest rejestracja w systemie. Można jej dokonać poprzez formularz internetowy dostępny pod adresem:

#### https://baza-monitorujaca.pl/register.php

Dostęp do formularza rejestracji możliwy jest także poprzez ikonę **Rejestracja** znajdującą się na stronie <u>www.baza-monitorujaca.pl</u>.

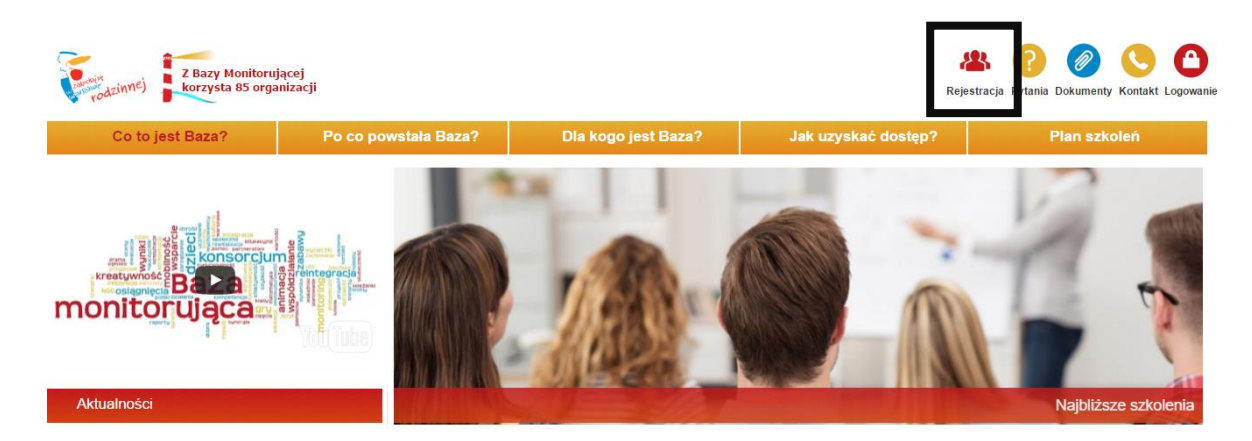

Po kliknięciu w ikonę następuje automatyczne przeniesienie do strony z formularzem rejestracji.

W Bazie Monitorującej istnieje również możliwość zarejestrowania placówek sieciowych. Można to zrobić na dwa sposoby w zależności od potrzeb.

- W sytuacji gdy organizacja ma kilka oddziałów, które nie realizują wspólnych działań i nie muszą wymieniać się informacjami o uczestnikach, każdy z tych oddziałów należy zarejestrować w Bazie osobno. Należy w tym celu:
  - wypełnić wniosek rejestracyjny dostępny na stronie internetowej https://bazamonitorujaca.pl/register.php, a w nim:
    - w nazwie organizacji wpisać lub wybrać z listy rozwijanej nazwę zgodną z numerem KRS
    - w polu adres organizacji podać adres organizacji zgodny z KRS
    - w polu adres placówki podać adres oddziału, który chcą Państwo zarejestrować

- złożyć komplet dokumentów w Urzędzie Miasta (osobny komplet dla każdego z rejestrowanych oddziałów)
- zarejestrować zbiór danych w GIODO

Jeżeli rejestrowany oddział posiada kilka siedzib, w formularzu rejestracyjnym należy podać adres jednej z nich. Po otrzymaniu dostępu do Bazy Monitorującej będzie można zarejestrować pozostałe placówki i nadać im dostęp. Będzie to możliwe po zalogowaniu się na konto w Bazie Monitorującej w zakładce "Twoje dane - organizacja", przez wypełnienie danych podległej placówki.

- 2. W sytuacji gdy organizacja ma kilka oddziałów, które realizują wspólne działania i będą wymieniać się informacjami o uczestnikach biorących w nich udział, wystarczy zarejestrować w bazie tylko jeden, główny oddział (zarząd główny organizacji). Należy w tym celu:
  - wypełnić wniosek rejestracyjny dostępny na stronie internetowej https://bazamonitorujaca.pl/register.php, a w nim:
    - w nazwie organizacji wpisać lub wybrać z listy rozwijanej nazwę oddziału głównego (zarządu głównego) zgodną z numerem KRS
    - w polu adres organizacji podać adres oddziału głównego zgodny z KRS
    - w polu adres placówki zaznaczyć opcję "ten sam co organizacji"
  - złożyć komplet dokumentów w Urzędzie Miasta (jeden komplet dla rejestrowanego oddziału głównego)
  - zarejestrować zbiór danych w GIODO

W takiej sytuacji pozostałe oddziały będzie można zarejestrować po otrzymaniu dostępu do Bazy Monitorującej. Będzie to możliwe po zalogowaniu się na konto w Bazie Monitorującej i nadanie im dostępów w zakładce "Twoje dane - organizacja". Nastąpi to przez wypełnienie danych współpracujących oddziałów, które wymieniać się będą informacjami o realizowanych działaniach.

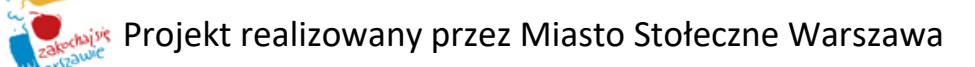

| )ane organizacji       | Osoba upoważniona do reprezentowania placó                                                                                                    |
|------------------------|----------------------------------------------------------------------------------------------------|
| Nazwa organizacji:     | Imię i nazwisko:                                                                                                    |
| Numer KRS organizacji: | Telefon:                                                                                                    |
|                        | Adres e-mail:                                                                                                    |
| Adres organizacji      | Adres placówki 📃 ten sam co organizacji                                                                                                    |
| Ulica:                 | Ulica:                                                                                                    |
| Numer:                 | Numer:                                                                                                    |
| Kod pocztowy:          | Kod pocztowy:                                                                                                    |
| Miejscowość:           | Miejscowość:                                                                                                    |
|                        | Wyrazam zgodę na przetwarzanie moto danych osobowych<br>w celach związanych z rejestracją     Oświadczam ze zapoznałem/am się z regulaminem<br>korzystania z serwisu i akceptuję jego postanowienia |

Po wpisaniu wszystkich wymaganych informacji, zaakceptowaniu warunków rejestracji (zgoda na przetwarzanie danych osobowych w celach związanych z rejestracją, oświadczenie o zapoznaniu się z regulaminem) i pozytywnym przejściu mechanizmu CAPTCHA, należy kliknąć przycisk **Wyślij**. Po kliknięciu przycisku **Wyślij** zostanie przesłana informacja do Urzędu Miasta z prośbą o potwierdzenie danych. Jeżeli Urząd potwierdzi dane, na adres e-mail podany w formularzu zostanie przesłana wiadomość z **loginem** i **hasłem**, służącymi do pierwszego logowania. Procedura ta może trwać do 5 dni roboczych.

Po otrzymaniu loginu i hasła można zalogować się do systemu. Aby to zrobić należy wejść na stronę główną Bazy Monitorującej (<u>www.baza-monitorujaca.pl</u>) i kliknąć ikonę **Logowanie.** 

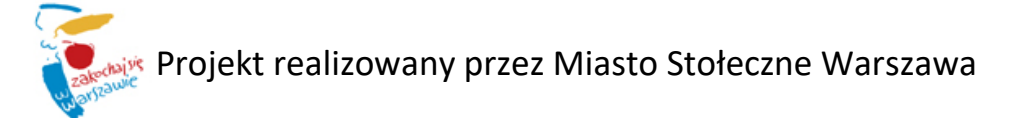

![](_page_7_Picture_0.jpeg)

Następnie w polu login i hasło należy podać dane logowania otrzymane w wiadomości e-mail. Po pierwszym zalogowaniu system automatycznie wymusi zmianę hasła. Po tej procedurze konieczne będzie ponowne zalogowanie się do systemu z wykorzystaniem nowego hasła.

![](_page_7_Picture_2.jpeg)

Strona główna | Zarejstruj się | Zapomniałeś hasło? |

## Zarządzanie Bazą Monitorującą

Baza Monitorująca jest narzędziem ułatwiającym pracę i utrzymanie kontroli nad realizacją projektu. Została zaprojektowana tak, aby maksymalnie ograniczyć ilość pomyłek podczas wprowadzania danych przy jednoczesnej możliwości konfiguracji ustawień własnych. Dlatego przed rozpoczęciem korzystania z poszczególnych funkcji zaleca się konfigurację ustawień w panelu **Zarządzanie BM**.

#### 1. Nadanie dostępu użytkownikom

Jest to funkcja dzięki której osoby pracujące w Organizacji przy realizacji projektu mogą uzyskać dostęp do systemu i korzystać z jego funkcji zgodnie z nadanymi im uprawnieniami (opisy uprawnień znajdują się w rozdziale "Witamy w Bazie Monitorującej"). Aby skonfigurować konta dla współpracowników, należy zalogować się do Bazy i przejść do zakładki **Zarządzanie BM – Użytkownicy**.

![](_page_8_Figure_4.jpeg)

Po przejściu do tej zakładki wyświetla się lista aktualnych użytkowników Bazy Monitorującej. W ostatnich czterech kolumnach istnieje możliwość zmiany lub odznaczenia nadanych wcześniej uprawnień.

![](_page_8_Picture_6.jpeg)

| <ul> <li>Użyt</li> </ul> | kownicy        | bazy        |                    |              |                              |                                             |                                        |                       |                                     |                                                |                                                                                                    |                                               |     |
|--------------------------|----------------|-------------|--------------------|--------------|------------------------------|---------------------------------------------|----------------------------------------|-----------------------|-------------------------------------|------------------------------------------------|----------------------------------------------------------------------------------------------------|-----------------------------------------------|-----|
| viet 10                  | ▼ re           | ekordów     |                    |              |                              |                                             |                                        |                       |                                     | r — —                                          | W <u>vsz</u> ukaj                                                                                                    | i użytk <u>ow</u> nika:                       |     |
| 4                        |                |             |                    |              |                              |                                             |                                        |                       |                                     | Uprawnienia<br>administratora 🍦<br>organizacji | Uprawnienia<br>kierownika<br>organizacji                                                                                     | Uprawnienia<br>użytkownika 👙<br>standardowego |     |
| <b>х 0</b> ,             | 1              | Sebastian   | Trzeciak           | 662134512123 | sebastian.trzeciak@gmail.cor | n 2015-01-19                                | 12:22:25 20                            | 014-12-29 00:00:00    | active                              | V                                              |                                                                                                    |                                               |     |
| <b>ж 9</b> ,             | 2              | Olga        | Wieczorek-Trzeciak | 998654321    | o.wieczorek@qzmianom.org     | 2015-01-07                                  | 12:49:01 20                            | 015-01-01 00:00:00    | active                              |                                                |                                                                                                    |                                               |     |
| × •.                     | 3              | Emilia      | Wielgo             | 999000999    | e.grabowska@qzmianom.org     | g 2014-01-01                                | 00:00:00 20                            | 015-01-01 00:00:00    | active                              |                                                |                                                                                                    | <b>V</b>                                      |     |
| . x .                    | 11             | Anna        | Wanna              | 662134562    | a.guonka@qzmanom.org         | 2013-01-19                                  | 12:49:06 20                            | 014-12-04 00:00:00    | active                              |                                                |                                                                                                    |                                               |     |
| ,0 х                     | 32             | Użytkownik  | Test1              | 123123123    | aleksandra.golonka1@gmail.co | om 0000-00-00                               | 00:00:00                               | 000-00-00 00:00:00    | active                              |                                                |                                                                                                    |                                               |     |
| х 9,                     | 33             | Anna        | Kwiecien           |              | a.kwiecien@wp.pl             | 0000-00-00                                  | 00:00:00                               | 00:00:00 00:00:00     | active                              |                                                |                                                                                                    |                                               |     |
| х ,                      | 34             | Użytkownik  | Test2              | 22222222     | aleksandra.golonka1@gmail.co | om 0000-00-00                               | 00:00:00                               | 00:00:00 00:00:00     | active                              |                                                |                                                                                                    |                                               |     |
| , 🔍 💥<br>ietlana 1       | 35<br>do 9 7 9 | Bridget     | Bardot             |              | sebastian.trzeciak@gmail.cor | n 0000-00-00                                | 00:00:00 00                            | 000-00-00 00:00:00    | active                              |                                                |                                                                                                    |                                               |     |
|                          |                |             | ```\               | ·            | - <u>-</u>                   |                                             |                                        |                       |                                     |                                                |                                                                                                    | (                                             | ,'  |
|                          |                | Do          | daj                |              | ، <u>م</u>                   | Uprawnienia<br>dministratora<br>organizacji | Uprawnie<br>kierównił<br>organiza      | nia<br>ka ∳<br>cji si | Uprawni<br>użytków<br>tandardo      | enia<br>nika ♦<br>wego                         | Uprawnien<br>prowadzceg<br>zajęcia                                                                                           | ia<br>po 🔶                                    | ,   |
|                          |                | Do          | daj<br>wmika       |              |                              | Uprawnienia<br>dministratora<br>organizacji | Uprawnie<br>kierównii<br>organiza      | nia<br>ka ♥<br>cji si | Uprawni<br>użytkow<br>tandardo      | enia<br>nika 🍦<br>wegó                         | Uprawnieni<br>prówadzceg<br>zajęcia                                                                                          | ia<br>po ¢                                    | ,'  |
|                          |                | Do<br>ivtkr | daj<br>wmika       |              |                              | Uprawnienia<br>dministratora<br>organizacji | Uprawnie<br>kierowni<br>organizat      | nia<br>ka ≹<br>cji s  | Uprawni<br>użytków<br>tandardó      | enia<br>nika ∳<br>wego                         | Uprawnien<br>prowadzceg<br>zajęcia                                                                                           | ia<br>po ‡                                    | , ' |
|                          |                | Do<br>żvtkr | daj<br>wwnika      |              |                              | Uprawnienia<br>dministratora<br>organizacji | Uprawnie:<br>kierowni<br>organiza      | nia<br>ka ≹<br>cji s  | Uprawni<br>użytków<br>tandardd      | énia<br>nika ∳<br>wégó                         | Uprawnien<br>prówadzceg<br>zajęcia                                                                                           | ia<br>po \$                                   | ,   |
|                          | 11             | Do<br>ivtkr | daj<br>wmika       |              |                              | Uprawnienia<br>dministratora<br>organizacji | Uprawnie:<br>Kierowni<br>organizat     | nia<br>ka 🚽<br>cji s  | Uprawni<br>użytków<br>tandardo<br>U | enia<br>nika ∳<br>wegó                         | Uprawnien<br>prowadzceg<br>zajęcia<br>V<br>V                                                                                 | ia<br>po ‡                                    | ,   |
|                          | 11             | Do<br>ivtkr | daj<br>wvnika      |              |                              | Uprawnienia<br>dministratora<br>organizacji | Uprawnie:<br>kierownii<br>organiza:    | nia<br>ka ♦<br>cji s  | Uprawni<br>uzytków<br>tandardó<br>C | enia<br>nika<br>wég¢                           | Uprawnien<br>prówadzceg<br>zajęcia<br>V<br>V<br>V                                                                            | ia<br>po \$                                   | ,   |
|                          | 116            | Do<br>żvtkr | daj<br>wmika       |              |                              | Uprawnienia<br>dministratora<br>organizacji | Uprawnie:<br>kierowni<br>organizar     | nia<br>ka 🔹<br>cji s  | Uprawni<br>użytków<br>kandardó<br>C | énis<br>nika<br>wégó                           | Uprawnien<br>prowadzceg<br>zającia<br>V<br>V<br>V<br>V<br>V<br>V<br>V<br>V<br>V<br>V<br>V                                    | ia<br>po \$                                   | ,   |
|                          | 116            | Do          | daj<br>wnika       |              |                              | Uprawnienia<br>dministratora<br>organizacji | Uprawnie<br>kierownii<br>organiza<br>V | nia ≰<br>cji s        | Uprawni<br>użytków<br>tandardó<br>C | énia<br>nika<br>wég¢                           | Uprawnien<br>prówadzceg<br>zajęcia<br>V<br>V<br>V<br>V<br>V<br>V<br>V<br>V<br>V<br>V<br>V<br>V                               | ia<br>po \$                                   | , " |
|                          | 11:            | Do          | daj<br>wmika       |              |                              | Uprawnienia<br>dministratora<br>organizacji | Uprawnie<br>kierowni<br>organizar      | nia<br>ka<br>cji s    | Uprawni<br>użytków<br>tandardo      | énia<br>nika<br>wégó                           | Uprawnien<br>prówadzces<br>zajęcia<br>V<br>V<br>V<br>V<br>V<br>V<br>V<br>V<br>V<br>V<br>V<br>V<br>V<br>V<br>V<br>V<br>V<br>V | ia<br>po \$                                   | ,   |

Aby dodać nowego użytkownika należy kliknąć ikonę Dodaj użytkownika.

Po kliknięciu przycisku dodaj użytkownika wyświetla się formularz dodawania nowego użytkownika. W polu **Hasło** istnieje możliwość wpisania lub wygenerowania losowego hasła. Aby zatwierdzić dane należy kliknąć ikonę **Zapisz**. W tym momencie system przesyła na adres e-mail podany w formularzu wiadomość z hasłem i loginem do systemu dla nowego użytkownika. W celu zalogowania się do systemu użytkownik postępuje zgodnie z procedurą opisaną w poprzednim rozdziale.

Jeśli użytkownik zapomniał hasła, w tym miejscu można **wygenerować** dla niego **nowe hasło.** W tym celu należy wejść w edycję konta danego użytkownika i nacisnąć na napis: Generuj nowe hasło.

#### 2. Dodanie nowego projektu

Osoba posiadająca uprawnienia Administratora Organizacji może dodawać nowe projekty do Bazy monitorującej. W tym celu należy przejść do zakładki **Zarządzanie BM – Projekty.** 

![](_page_10_Figure_1.jpeg)

Po przejściu do zakładki Projekty wyświetla się lista dodanych wcześniej projektów. W lewym dolnym rogu znajduje się przycisk Dodaj projekt. Umożliwia on dodanie nowego projektu do listy.

| 14%       Typ projektu       Narva projektu       Advestantu       Data sakuricarenia       Osuba kontaktorus       Narva reketoru       Advestantu         2       Konsorcijalny       BAZA Baza Akcji Zimegovanej Animacji       2013-11-14 0000000       2014-12-01 0000000       Trasciak       662134512123       sebastan.trasciak@gmail.cor         3       Samodnelny       Ja - Mickly Obywasel       2014-12-01 0000000       2014-12-01 0000000       Trasciak       662134512123       sebastan.trasciak@gmail.cor         4       Samodnelny       Klub Ambrago Gimanzjilary       2014-12-01 0000000       2014-12-01 0000000       Trasciak       662134512123       sebastan.trasciak@gmail.cor         5       Samodnelny       Klub Ambrago Gimanzjilary       2014-12-01 000000       2014-12-01 0000000       Trasciak       662134512123       sebastan.trasciak@gmail.cor         6       Samodnelny       Ulcryf sig, els : Pasjal       2014-12-01 000000       2014-12-01 000000       Trasciak       662134512123       sebastan.trasciak@gmail.cor         7       Samodnelny       Ulcryf sig, els : Pasjal       2014-12-01 000000       2014-12-01 000000       Trasciak       662134512123       sebastan.trasciak@gmail.cor         8       Samodnelny       Ja obiora - Ja truty obiora - Ja truty obiora - Ja truty obiora- Ja truty obiora - Ja truty obiora - Ja truty obiora - Ja truty o                                                                                                    | 🔺 Id 🗧                     |              |                                        |   |                     |                      |                    |                | n yazanaj projenti           |
|----------------------------------------------------------------------------------------------------|----------------------------|--------------|----------------------------------------|---|---------------------|----------------------|--------------------|----------------|------------------------------|
| 2         Konsortjahy         BAZA Basa Akcji Zintegrovanej Animacji         2013-11-14 00:0000         2014-12-11 00:0000         Traesiak         662134512123         sebastian.traesiak@gmail.com           3         Samodzielny         Ja - Midory Obywatel         2014-12-01 00:0000         2014-12-01 00:0000         Traesiak         662134512123         sebastian.traesiak@gmail.com           4         Samodzielny         Kub Ambrago Gimazjalstry         2014-12-01 00:0000         2014-12-01 00:0000         Traesiak         66213451213         sebastian.traesiak@gmail.com           5         Samodzielny         Tu Praga Waw PI         2014-12-01 00:0000         2014-12-01 00:0000         Traesiak         66213451213         sebastian.traesiak@gmail.com           6         Samodzielny         Tu Praga Waw PI         2014-12-01 00:0000         2014-12-01 00:0000         Traesiak         66213451213         sebastian.traesiak@gmail.com           7         Samodzielny         Tu Praga Waw PI         2014-12-01 00:0000         2014-12-01 00:0000         Traesiak         66213451213         sebastian.traesiak@gmail.com           8         Samodzielny         Ju Dictyć si, ak z Pasjał         2014-12-01 00:0000         2014-12-01 00:0000         Traesiak         66213451213         sebastian.traesiak@gmail.com           9         Samodzielny         Ja obiotra - Ja                                                                                                    |                            |              |                                        | ÷ | Data startu         | 💠 Data zakończenia 🗍 | Osoba kontaktowa 🍦 | Numer telefonu | 🔶 Adres email                |
| 3         Samodzielny         Ja - Mody Obywatal         2014-12-01 00:00:00         Traceiak         642134512123         sebastan.traceiak@gmail.com           4         Samodzielny         Klub Ambinego Gimnazjilsty         2014-12-01 00:00:00         2014-12-01 00:00:00         Traceiak         642134512123         sebastan.traceiak@gmail.com           5         Samodzielny         Tu Praga Waw Pl         2014-12-01 00:00:00         2014-12-01 00:00:00         Wielgo         999900999         e.graboxska@gmail.com           6         Samodzielny         UL Praga Waw Pl         2014-12-01 00:00:00         2014-12-01 00:00:00         Wielgo         999900999         e.graboxska@gmail.com           7         Samodzielny         UL ryck sie, ale z Pasigit         2014-12-01 00:00:00         2014-12-01 00:00:00         Traceiak         662134512123         sebastan.traceiak@gmail.com           8         Samodzielny         Ja obiorca - Ja tvórca         2014-12-01 00:00:00         Traceiak         662134512123         sebastan.traceiak@gmail.com           9         Samodzielny         Ja obiorca - Ja tvórca         2014-12-01 00:00:00         Z014-12-01 00:00:00         Traceiak         662134512123         sebastan.traceiak@gmail.com           9         Samodzielny         Ja obiorca - Ja tvórca         2014-12-01 00:00:00:00         Z014-12-01 00:00:00                                                                                                    | 2                          | Konsorcjalny | BAZA Baza Akcji Zintegrowanej Animacji |   | 2013-11-14 00:00:00 | 2014-12-11 00:00:00  | Trzeciak           | 662134512123   | sebastian.trzeciak@gmail.com |
| 4         Samodzielny         Klub Ambraego Gimnazjalsty         2014-12-01 00:00:00         2014-12-01 00:00:00         Trzeciak         662134512123         sebastian.tzeciak@gmail.coz           5         Samodzielny         Tu Praga Waw Pl         2014-12-01 00:00:00         2014-12-01 00:00:00         Weigo         99900999         e.graboxeka@gmail.coz           6         Samodzielny         Uczyć się, ale Ze Jasiji         2014-12-01 00:00:00         2014-12-01 00:00:00         Trzeciak         66213451213         sebastian.tzeciak@gmail.coz           7         Samodzielny         Jinowacyte Porgamy Wychowavcze         2014-12-01 00:00:00         Trzeciak         66213451213         sebastian.tzeciak@gmail.coz           8         Samodzielny         Jinowacyte Porgamy Wychowavcze         2014-12-01 00:00:00         Trzeciak         66213451213         sebastian.tzeciak@gmail.coz           9         Samodzielny         Jinobiorca - Ja twórca         2014-12-01 00:00:00         Trzeciak         66213451213         sebastian.tzeciak@gmail.coz           9         Samodzielny         Jinobiorca - Ja twórca         2014-12-01 00:00:00         Z014-12-01 00:00:00         Trzeciak         662134512123         sebastian.tzeciak@gmail.coz           9         Samodzielny         Nauczyciel w Nowej Roll         2014-12-01 00:00:00         Z014-12-01 00:00:00 <td< td=""><td>3</td><td>Samodzielny</td><td>Ja - Młody Obywatel</td><td></td><td>2014-12-01 00:00:00</td><td>2014-12-01 00:00:00</td><td>Trzeciak</td><td>662134512123</td><td>sebastian.trzeciak@gmail.com</td></td<>            | 3                          | Samodzielny  | Ja - Młody Obywatel                    |   | 2014-12-01 00:00:00 | 2014-12-01 00:00:00  | Trzeciak           | 662134512123   | sebastian.trzeciak@gmail.com |
| 5         Samodzelny         Tu Praga Waw PI         2014:12-01 00:00:00         2014:12-01 00:00:00         Wielgo         99900999         e.graboxxis@gramiano.ng           6         Samodzelny         Utryć tije, kie z Pasjal         2014:12-01 00:00:00         2014:12-01 00:00:00         Trzeciak         662134512123         sebastain.trzeciak@gramia.forz           7         Samodzelny         Inovacyjne Program Wychowawcze         2014:12-01 00:00:00         2014:12-01 00:00:00         Trzeciak         662134512123         sebastain.trzeciak@gramia.forz           8         Samodzelny         Ja obcira - Ja trówcark         2014:12-01 00:00:00         2014:12-01 00:00:00         Trzeciak         662134512123         sebastain.trzeciak@gramia.forz           9         Samodzelny         Ja obcira - Ja trówcark         2014:12-01 00:00:00         2014:12-01 00:00:00         Trzeciak         99654321         o.wieczorek@gramiano.org           10         Samodzelny         Nauczyciel w Nowej Roli         2014:12-01 00:00:00         2014:12-01 00:00:00         Trzeciak         99654321         o.wieczorek@gramiano.org           11         Samodzelny         Utryć se, ale jak?         2014:12-01 00:00:00         2014:12-01 00:00:00         Weczorek.Trzeciak         99654321         o.wieczorek@gramiano.org           110         Samodzelny         Nauczyciel jak </td <td>4</td> <td>Samodzielny</td> <td>Klub Ambitnego Gimnazjalisty</td> <td></td> <td>2014-12-01 00:00:00</td> <td>2014-12-01 00:00:00</td> <td>Trzeciak</td> <td>662134512123</td> <td>sebastian.trzeciak@gmail.com</td> | 4                          | Samodzielny  | Klub Ambitnego Gimnazjalisty           |   | 2014-12-01 00:00:00 | 2014-12-01 00:00:00  | Trzeciak           | 662134512123   | sebastian.trzeciak@gmail.com |
| 6         Samodselny         Ucxyć się, ak z Pasjął         2014-12-01 000000         2141-201 000000         Trasciak         662124512123         sebastan-trasciak@gmail.com           7         Samodselny         Innowacyje Program, Wychowawcze         2014-12-01 000000         2014-12-01 000000         Trasciak         662124512123         sebastan-trasciak@gmail.com           8         Samodselny         Ja oblora - Ja toróca         2014-12-01 000000         2014-12-01 000000         Trasciak         662124512123         sebastan-trasciak@gmail.com           9         Samodselny         Ja oblora - Ja toróca         2014-12-01 000000         2014-12-01 000000         Trasciak         662134512123         sebastan-trasciak@gmail.com           9         Samodselny         Nauczyciel w Nowej Rol         2014-12-01 000000         2014-12-01 000000         Trasciak         698654321         o.wieczorek@gmain.com           10         Samodselny         Uczyć się, alę jak?         2014-12-01 000000         2014-12-01 000000         Trasciak         698654321         o.wieczorek@gmain.com           11         Samodselny         Nazwa projeku         2014-12-19 000000         2014-12-01 000000         Wezorek-Trasciak         998654321         o.wieczorek@gmain.com           10         Samodselny         Nazwa projeku         2014-12-19 0000000                                                                                                    | 5                          | Samodzielny  | Tu Praga Waw Pl                        |   | 2014-12-01 00:00:00 | 2014-12-01 00:00:00  | Wielgo             | 999000999      | e.grabowska@qzmianom.org     |
| 7         Samodzielny         Innowacyjne Programy Wychowawcze         2014/12-01 00:00:00         2014/12-01 00:00:00         Trzeciak         662134512123         sebastian.trzeciak@gmail.cor           8         Samodzielny         Ja odbiora - Ja twórca         2014/12-01 00:00:00         2014/12-01 00:00:00         Trzeciak         662134512123         sebastian.trzeciak@gmail.cor           9         Samodzielny         Nauczyciel w Nowej Roli         2014/12-01 00:00:00         2014/12-01 00:00:00         Wieczorek.Trzeciak         99654321         o.wieczorek@gmail.cor           10         Samodzielny         Uczyć się, ale jak?         2014/12-01 00:00:00         Trzeciak         662134512123         sebastian.trzeciak@gmail.cor           11         Samodzielny         Nazwa projektu         2014/12-01 00:00:00         2014/12-01 00:00:00         Trzeciak         662134512123         sebastian.trzeciak@gmail.cor           10:0 10:10         Nazwa projektu         2014/12-01 00:00:00         2014/12-01 00:00:00         Trzeciak         662134512123         sebastian.trzeciak@gmail.cor                                                                                                    | 6                          | Samodzielny  | Uczyć się, ale z Pasją!                |   | 2014-12-01 00:00:00 | 2014-12-01 00:00:00  | Trzeciak           | 662134512123   | sebastian.trzeciak@gmail.com |
| 8         Samodzielny         Ja odbiora - Ja tvórca         2014-12-01 00:00:00         Traciak         662134512123         sebastian.tzaciak@gmail.cor           9         Samodzielny         Nauczyckil w Nowej Rol         2014-12-01 00:00:00         2014-12-01 00:00:00         Wieczowk/Traciak         99654321         o.wieczowk/Bgmail.cor           10         Samodzielny         Uczyć się, alę jak?         2014-12-01 00:00:00         2014-12-01 00:00:00         Trzeciak         99654321         o.wieczowk/Bgmail.cor           11         Samodzielny         Nazwa projektu         2014-12-01 00:00:00         Trzeciak         99654321         o.wieczowk/Bgmain.or           110         Samodzielny         Nazwa projektu         2014-12-01 00:00:00         Wieczowk/Trzeciak         996654321         o.wieczowk/Bgmain.or                                                                                                    | 7                          | Samodzielny  | Innowacyjne Programy Wychowawcze       |   | 2014-12-01 00:00:00 | 2014-12-01 00:00:00  | Trzeciak           | 662134512123   | sebastian.trzeciak@gmail.com |
| 9         Samodzielny         Nauczyciel w Nowej Roli         2014-12-01 00:00:00         Wiecznek-Traciak         996654321         o. wiecznek/@gmianom.org           10         Samodzielny         Uczyć se, ale jak?         2014-12-01 00:00:00         Z014-12-01 00:00:00         Traciak         66321453:2123         sabastan.traciak@gmianom.org           11         Samodzielny         Nazwa projektu         2014-12-01 00:00:00         Z015-04-10 00:00:00         Wiecznek-Traciak         996654321         o. wiecznek@gmianom.org           iorg 1 do 102         Samodzielny         Nazwa projektu         2014-12-01 00:00:00         Wiecznek-Traciak         996654321         o. wiecznek@gmianom.org                                                                                                    | 8                          | Samodzielny  | Ja odbiorca - Ja twórca                |   | 2014-12-01 00:00:00 | 2014-12-01 00:00:00  | Trzeciak           | 662134512123   | sebastian.trzeciak@gmail.com |
| 10         Samodselny         UccyC sig. ali jak?         2014-12-0 00:00:00         Trassiak         662134512123         sabastian.trassiak@gmail.com           11         Samodselny         Nazva projektu         2014-12-19 00:00:00         2015-04-10 00:00:00         Wezorek-Trassiak         998554321         o.wieczorek@gmain.com           10         14         15         Samodselny         Nazva projektu         2014-12-19 00:00:00         2015-04-10 00:00:00         Wezorek-Trassiak         998554321         o.wieczorek@gmaincom.org           10         16         10         16         10         16         10         16         10         16         10         16         10         16         10         16         10         16         10         16         10         16         10         16         10         16         10         16         10         16         10         16         10         16         10         16         10         10         10         10         10         10         10         10         10         10         10         10         10         10         10         10         10         10         10         10         10         10         10         10                                                                                                    | 9                          | Samodzielny  | Nauczyciel w Nowej Roli                |   | 2014-12-01 00:00:00 | 2014-12-01 00:00:00  | Wieczorek-Trzeciak | 998654321      | o.wieczorek@qzmianom.org     |
| 11         Samodzelny         Nazwa projektu         2014-12-19 000000         2015-04-10 00:0000         Wieczorek-Trzeciak         996654321         o. wieczorek@qzmianom.org           100:1 do 10:18         1000000000000000000000000000000000000                                                                                                    | 10                         | Samodzielny  | Uczyć się, ale jak?                    |   | 2014-12-01 00:00:00 | 2014-12-01 00:00:00  | Trzeciak           | 662134512123   | sebastian.trzeciak@gmail.com |
|                                                                                                    | 11                         | Samodzielny  | Nazwa projektu                         |   | 2014-12-19 00:00:00 | 2015-04-10 00:00:00  | Wieczorek-Trzeciak | 998654321      | o.wieczorek@qzmianom.org     |
|                                                                                                    | lono 1 do 10<br>aj projekt | D z 18       |                                        |   |                     |                      |                    |                |                              |

Po kliknięciu przycisku **Dodaj projekt** otwiera się formularz dodawania nowego projektu. Bardzo istotne jest właściwe ustawienie typu projektu. Projekt dodany jako konsorcjalny umożliwia tworzenie wspólnych zajęć dla całego konsorcjum, a także podgląd uczestników objętych działaniami innych organizacji realizujących ten projekt. Dodanie projektu indywidualnego pozwala na dodawanie działań i uczestników, do których wgląd będą mieli jedynie użytkownicy danej organizacji.

Dodatkowo, w tej zakładce można skonfigurować projekt, poprzez dodanie różnych **kategorii projektowych**. Dzięki temu, każde zajęcie, które jest tworzone w ramach bazy może być przypisane do poszczególnej kategorii projektowej, spójnej z budżetem i harmonogramem projektu, dzięki czemu w raportach uzyskamy informacje ilościowe nt. poszczególnych kategorii projektowych.

Po wpisaniu wszystkich informacji należy kliknąć przycisk Zapisz.

| Projekt: BAZA Baza Akcji Zini | tegrowanej Animacji                        |    |                                  |                                                                          |                            |                        |
|-------------------------------|--------------------------------------------|----|----------------------------------|--------------------------------------------------------------------------|----------------------------|------------------------|
| Informacje o projekcie Ucze   | stnicy projektu                            |    |                                  |                                                                          |                            |                        |
| Informacje o projekcie        |                                            |    | Kateg                            | jorie działań w projekcie                                                |                            |                        |
| Typ projektu:                 | Konsorcjalny v *                           | Ì  |                                  | Kategoria działań:                                                       | Dodaj                      |                        |
| Konsorcjum                    | BAZA Baza Akcji Zintegrowanej Animacji 🔻 * | () | Usuń                             | Nazwa                                                                    | Utworzony przez            | Data<br>utworzenia     |
| Nazwa projektu:               | BAZA Baza Akcji Zintegrowanej Animacji *   | 0  | .×                               | Akademia rodziny (dla rodziców z dziećmi i samych rodziców)              | Wieczorek-Trzeciak<br>Olga | 2016-06-01<br>14:47:39 |
| Opis projektu:                |                                            | U  | ×                                | Asysta rodzinna                                                          | Wieczorek-Trzeciak<br>Olga | 2016-06-01<br>14:50:19 |
| Data sama maria               | 2045 44 40 00/00/00                        |    |                                  | DOBRY START - zajęcia profilaktyczne dla uczniów klas I wraz z rodzinami | Wieczorek-Trzeciak         | 2016-06-01             |
| Data zakończenia:             | 2017-12-31 00:00:00 *                      | 0  | /<br>×                           | Dziecięcy kabaret                                                        | Wieczorek-Trzeciak<br>Olga | 2016-06-01<br>14:45:33 |
| Osoba kontaktowa:             | Olga Wieczorek-Trzeciak 🔹 *                | Í  | <ul> <li>✓</li> <li>×</li> </ul> | Grupy uliczne                                                            | Wieczorek-Trzeciak<br>Olga | 2016-06-01<br>14:50:03 |
|                               |                                            |    | /<br>X                           | Kluby młodzieżowe                                                        | Wieczorek-Trzeciak<br>Olga | 2016-06-01<br>14:44:39 |

![](_page_11_Figure_4.jpeg)

#### 3. Dodanie szkół i klas

Przed rozpoczęciem korzystania z Bazy Monitorującej warto dodać do systemu szkoły i klasy, z którymi organizacja współpracuje. Dzięki temu dodawanie uczestników do projektu staje się wygodniejsze i szybsze.

![](_page_12_Figure_2.jpeg)

Aby dodać szkołę i klasę należy wejść w zakładkę Zarządzanie BM – Szkoły.

Po kliknięciu w zakładkę **Szkoł**y wyświetla się lista szkół dodanych wcześniej przez użytkownika do Bazy. Aby dodać nową szkołę należy kliknąć ikonę **Dodaj szkołę** znajdującą się w lewym dolnym rogu ekranu. Wyświetla się wówczas formularz dodawania szkoły i klas.

**Uwaga!** W programie dostępna jest lista konkretnych pojedynczych szkół, a nie zespołów szkół, w związku z czym należy szukać Szkoły Podstawowej nr 50, a nie Zespołu Szkół nr 45.

| Nowa szkoła          |                                                                      |                       |                |              |                |               |             |              |
|----------------------|----------------------------------------------------------------------|-----------------------|----------------|--------------|----------------|---------------|-------------|--------------|
| Informacje o szkole  |                                                                      | Klasy w szkole        |                |              |                |               |             |              |
| Nazwa szkoły:        |                                                                      |                       |                |              | Klasa / Grupa: |               |             |              |
| Adres:               | ulicas<br>nr budynkus<br>misjęcowość<br>dzielnicas<br>kod pozitowy - |                       |                |              | Dodaj          |               |             |              |
|                      | województwo:                                                         | Grupy<br>przedszkolne | Klasy pierwsze | Klasy drugie | Klasy trzecie  | Klasy czwarte | Klasy piąte | Klasy szóste |
| Dyrektor:            |                                                                      |                       |                |              |                |               |             |              |
| Telefon szkoły:      |                                                                      |                       |                |              |                |               |             |              |
| Adres e-mail szkoły: |                                                                      |                       |                |              |                |               |             |              |
|                      |                                                                      |                       |                |              |                | Lista         | szkół       | Zapisz       |

Po uzupełnieniu wszystkich informacji o szkole należy kliknąć przycisk **Zapisz,** znajdujący się w prawym dolnym rogu. Dopiero po zapisaniu szkoły zostaje odblokowana funkcja dodawania klas.

Aby dodać klasę należy wpisać cyfrę oznaczającą poziom klasy i ewentualnie literę (np. IIa, 3c). Klasy należy wpisywać pojedynczo. Po kliknięciu przycisku **Dodaj** system automatycznie przyporządkuje klasę do odpowiedniej kolumny w tabeli. Wszystkie nazwy oddziałów, które nie zaczynają się od cyfry rzymskiej lub arabskiej, a także oddziały zaczynające się od cyfry 0 zostają przypisane do kolumny **Grupy przedszkolne**.

| Klasy w szkole |                |              |                |               |             |              |
|----------------|----------------|--------------|----------------|---------------|-------------|--------------|
|                |                |              | Klasa / Grupa: |               |             |              |
|                |                |              |                |               |             |              |
|                |                |              | Dodaj          |               |             |              |
| Grupy          |                |              |                |               |             |              |
| przedszkolne   | Klasy pierwsze | Klasy drugie | Klasy trzecie  | Klasy czwarte | Klasy piąte | Klasy szóste |
| 0. ×           | 1a X           | IIa 🗮        | 3a 🗱           |               |             |              |
| sinnerzka 💥    | 1b 🗯           | IIP 🗙        | зь 🗯           |               |             |              |
| Stortecting    | 1c 🗮           | IIc 🗮        | 3c 🗮           |               |             |              |
|                |                |              |                |               |             |              |
|                |                |              |                | _             |             |              |
|                |                |              |                | Lis           | ta szkół    | Zapisz       |

Po kliknięciu przycisku Zapisz, szkoła i przypisane do niej klasy są widoczne na liście szkół.

![](_page_13_Picture_5.jpeg)

# Uczestnicy działań

Baza Monitorująca umożliwia zapisanie informacji o uczestnikach działań realizowanych przez organizację. Dotyczy to zarówno uczestników małoletnich jak i pełnoletnich. Funkcje dotyczące uczestników znajdują się w menu głównym w zakładce **"Uczestnicy"**.

#### 1. Lista uczestników

Aby wyświetlić listę uczestników, należy wybrać w menu głównym **"Uczestnicy"**. Po kliknięciu użytkownikowi prezentowana jest lista wszystkich uczestników zapisanych w BM, do których użytkownik lub organizacja ma dostęp.

![](_page_14_Figure_4.jpeg)

Lista ta obejmuje:

- uczestników dodanych przez użytkownika
- uczestników dodanych przez osoby z tej samej organizacji co użytkownik
- uczestników dodanych przez inne organizacje, z którymi użytkownik realizuje wspólny projekt w konsorcjum i którzy:
  - o zostali objęci działaniami projektu konsorcjalnego
  - o zostali dodani do projektu konsorcyjnego

#### 2. Wyszukiwanie uczestników

Funkcja umożliwia wyszukiwanie uczestników, którzy zostali dodani do systemu BM. Funkcja ta jest dostępna poprzez zakładkę **"Uczestnicy".** Wyszukiwanie odbywa się poprzez wpisanie w polu tekstowym **"Wyszukaj uczestnika"** danych uczestnika, którego użytkownik chce wyszukać. Po wpisaniu co najmniej jednego parametru wyszukiwania, system automatycznie prezentuje tych uczestników, którzy spełniają kryteria wyszukiwania. Wśród kryteriów wyszukiwania, wg których możliwe jest wyszukiwanie, znajdują się:

- Imię
- Nazwisko
- Szkoła
- Klasa
- Nazwa PWD/NGO
- Identyfikator uczestnika

Dodatkowo możliwy jest wybór typu uczestnika, który ma być wyszukany, poprzez zaznaczenie opcji "Dzieci" lub "Dorośli". W przypadku zaznaczenia obu opcji wyszukiwani są zarówno uczestnicy małoletni jak i pełnoletni.

|                                                          |                                                                                                    |                                                                                                    |                                                                                                    |                                                                                                    |                                                                                                    | i                                                                                   | Wyszukaj u                                                                | czestnika:                                                                                          |                                                     |                                                                  |
|----------------------------------------------------------|----------------------------------------------------------------------------------------------------|----------------------------------------------------------------------------------------------------|----------------------------------------------------------------------------------------------------|----------------------------------------------------------------------------------------------------|----------------------------------------------------------------------------------------------------|-------------------------------------------------------------------------------------|---------------------------------------------------------------------------|----------------------------------------------------------------------------------------------------|-----------------------------------------------------|------------------------------------------------------------------|
| © M<br>ukcja<br>• Uc                                     | asto st. \<br>Ki                                                                                               | Varszawa<br>akpit kierownika                                                                                                    | Uczestnicy                                                                                         | Zajęcia                                                                                                | Zarządzanie BM Raporty Twoje dane                                                                                                    |                                                                                     |                                                                           | Data: 02 styczeń 201<br>Ostatnia wizyta: 02                                                         | 5, 1 ano jal<br>styce 4 organization<br>Do Do Do Do | so: Sebastian T<br>inizacja: Q-Zmi<br>talo 26 dni / W            |
| tl 10                                                    |                                                                                                    | rekordów                                                                                                    |                                                                                                    |                                                                                                    |                                                                                                    |                                                                                     |                                                                           | w                                                                                                   | /yszukaj uczestnika:                                | . = 5010011                                                      |
|                                                          |                                                                                                    |                                                                                                    |                                                                                                    |                                                                                                    |                                                                                                    |                                                                                     |                                                                           |                                                                                                    |                                                     |                                                                  |
|                                                          | Id∳                                                                                                    | Typ uczestnika 🏾 🏺                                                                                                    | Imię 🔶                                                                                             | Nazwisko 🛔                                                                                             | Schola                                                                                                    | 🔶 Klasa 😓                                                                           | PWD / NGO 🍦                                                               | Zgoda na<br>przetwarzanie 🌲<br>danych osobowych                                                     | Zgoda na<br>wykorzystanie 🍦<br>wizerunku            | Zgoda n<br>udział<br>w projek                                    |
| •                                                        | Id‡                                                                                                    | Typ uczestnika 🍦<br>Dziecko                                                                                                    | Imię 🌲<br>Sebastian                                                                                | Nazwisko 🖨<br>Trzeciak                                                                                 | Schola<br>Szkola Podstawowa nr 204 im. 19 Pulku Ulanów Wolyńskich                                                                                                    | Klasa \$                                                                            | pwd / Ngo 👙<br>Karan                                                      | Zgoda na<br>przetwarzanie 🗍<br>danych osobowych                                                     | Zgoda na<br>wykorzystanie 🛔<br>wizerunku            | Zgoda i<br>udział<br>w projeł                                    |
| 4<br>.0                                                  | Id‡                                                                                                    | Typ uczestnika<br>Dziecko<br>Dziecko                                                                                                    | Imie 🔶<br>Sebastian<br>Kasztan                                                                     | Nazwisko<br>Trzeciak<br>Nowy                                                                           | skkala<br>Szkola Podstavowa nr 204 im. 19 Puliku Ulanów Wolyńskich<br>Szkola Podstavowa nr 204 im. 19 Puliku Ulanów Wolyńskich                                                                                                    | <ul> <li>Klasa </li> <li>2</li> <li>Ib</li> </ul>                                   | PWD / NGO 🖨<br>KARAN<br>Serduszko                                         | Zgoda na<br>przetwarzanie<br>danych osobowych                                                       | Zgoda na<br>wykorzystanie<br>wizerunku              | Zgoda n<br>udział<br>w projek                                    |
| .0                                                       | Id¢<br>1<br>2<br>31                                                                                            | Typ uczestnika 👙<br>Dziecko<br>Dziecko<br>Dziecko                                                                                        | Imię 🔶<br>Sebastian<br>Kasztan<br>Joanna                                                           | Nazwisko<br>Trzeciak<br>Nowy<br>Czajka                                                                 | Srkola<br>Szkola Podstavowa nr 204 im. 19 Pulku Ulanów Wolyńskich<br>Szkola Podstavowa nr 204 im. 19 Pulku Ulanów Wolyńskich<br>Szkola Podstavowa nr 204 im. 19 Pulku Ulanów Wolyńskich                                                                                                    | <ul> <li>Кlasa (</li> <li>2</li> <li>1b</li> <li>2</li> </ul>                       | PWD / NGO<br>KARAN<br>Serduszko<br>KARAN                                  | Zgoda na<br>przetwarzanie<br>danych osobowych                                                       | Zgoda na<br>wykorzystanie<br>wizerunku              | Zgoda r<br>udział<br>w projek                                    |
| .0                                                       | 1<br>2<br>31<br>45                                                                                             | Typ uczestnika 🗳<br>Dziecko<br>Dziecko<br>Dziecko<br>Dziecko                                                                             | Imie 🔶<br>Sebastian<br>Kasztan<br>Joanna<br>Monika                                                 | Nazwisko 🗍<br>Trzeciak<br>Nowy<br>Czajka<br>Kowalska                                                   | tickela<br>Satola Podstavovoa nr 204 im. 19 Pulku Ulanów Wołyńskich<br>Satola Podstavova nr 204 im. 19 Pulku Ulanów Wołyńskich<br>Satola Podstavowa nr 204 im. 19 Pulku Ulanów Wołyńskich<br>Centrum Katalecnia Prektycznego                                                                                                    | <ul> <li>Klasa ♦</li> <li>2</li> <li>Ib</li> <li>2</li> <li>Va</li> </ul>           | PWD / NGO 🔶<br>KARAN<br>Serduszko<br>KARAN<br>PWD 1                       | Zgoda na<br>przetwarzanie<br>danych osobowych                                                       | Zgoda na<br>wykorzystanie<br>wizerunku              | Zgoda r<br>udział<br>w projek                                    |
| .0                                                       | 1d¢<br>1<br>2<br>31<br>45<br>53                                                                                | Typ uzzestnika<br>Dziecko<br>Dziecko<br>Dziecko<br>Dziecko<br>Dziecko                                                                    | Imie 🔶<br>Sebastian<br>Kasztan<br>Joanna<br>Monika<br>Anna                                         | Nazwisko 🗍<br>Trzeciak<br>Nowy<br>Czajka<br>Kowalska<br>Stworek                                        | sokuska<br>Ssikola Podstawowa nr 204 im. 19 Puliku Ulanów Wołyńskich<br>Ssikola Podstawowa nr 204 im. 19 Puliku Ulanów Wołyńskich<br>Ssikola Podstawowa nr 204 im. 19 Puliku Ulanów Wołyńskich<br>Centrum Kastalecnia Praktycznego<br>Ssikola Podstawowa specjalna nr 327 im. ór Anny Lechowicz                                                | <ul> <li>Klasa (*)</li> <li>2</li> <li>1b</li> <li>2</li> <li>Va</li> </ul>         | PWD / NGO 🔶<br>KARAN<br>Serduszko<br>KARAN<br>PWD 1<br>PWD 1              | Zgoda na<br>przetwarzanie<br>danych osobowych                                                       | Zgoda na<br>wykorzystanie<br>wiżerunku              | Zgoda r<br>udział<br>w projek                                    |
| .0<br>.0<br>.0<br>.0<br>.0<br>.0                         | 1<br>2<br>31<br>45<br>53<br>54                                                                                 | Typ uczestnika  Dziecko Dziecko Dziecko Dziecko Dziecko Dziecko Dziecko                                                                  | Imie 🔶<br>Sebastian<br>Kasztan<br>Joanna<br>Monika<br>Anna<br>Jaś                                  | Nazwisko<br>Trzeciak<br>Nowy<br>Czajka<br>Kowalska<br>Stworek<br>Kowalski                              | skiele<br>Schola Podstawowa nr 204 im. 19 Pulku Ulanów Wołyńskich<br>Schola Podstawowa nr 204 im. 19 Pulku Ulanów Wołyńskich<br>Schola Podstawowa zr 204 im. 19 Pulku Ulanów Wołyńskich<br>Centrum Ksztakcenia Praktycznego<br>Schola Podstawowa Specjalnes nr 232 (m. dr. Anny Lechowicz<br>Gimnazjum Specjalne nr 161 im. dr. Anny Lechowicz | <ul> <li>♥ Klasa ♥</li> <li>2</li> <li>Ib</li> <li>2</li> <li>Va</li> </ul>         | PWD / NGO 🔶<br>KARAN<br>Serduszko<br>KARAN<br>PWD 1<br>PWD 1<br>Serduszko | Zgoda na<br>przetwarzanie<br>danych osobowych                                                       | Zgota na<br>wykorzystanie<br>wizerusku              | Zgoda r<br>udział<br>w projek                                    |
| .0<br>.0<br>.0<br>.0<br>.0<br>.0<br>.0                   | 1d‡<br>1<br>2<br>31<br>45<br>53<br>53<br>54<br>57                                                              | Typ uczestnika 🔶<br>Dziecko<br>Dziecko<br>Dziecko<br>Dziecko<br>Dziecko<br>Dziecko                                                       | Imie 🔶<br>Sebastian<br>Kasztan<br>Joanna<br>Monika<br>Anna<br>Jaś<br>Barbara                       | Nazwisko<br>Trzeciak<br>Nowy<br>Czajka<br>Kowalska<br>Stworek<br>Kowalski<br>Nowak                     | skiele<br>Szłola Podstawowa nr 204 im. 19 Pułku Ulanów Wołyńskich<br>Szłola Podstawowa nr 204 im. 19 Pułku Ulanów Wołyńskich<br>Szłola Podstawowa nr 204 im. 19 Pułku Ulanów Wołyńskich<br>Centrum Kaztałcenia Praktycznego<br>Szłola Podstawowa Specjalna nr 327 im. dr Anny Lechowicz<br>Gimnazjum Specjalne nr 151 im. dr Anny Lechowicz    | <ul> <li>klass ↓</li> <li>2</li> <li>1b</li> <li>2</li> <li>Va</li> </ul>           | PWD / NGO<br>KARAN<br>Serduszko<br>KARAN<br>PWD 1<br>PWD 1<br>Serduszko   | Zgoda na<br>przetwarzasie<br>danych coolowych<br>-<br>-<br>-<br>-<br>-<br>tak                       | Zgota na<br>wykorzystanie<br>wizerusku              | Zgoda n<br>udział<br>w projek                                    |
|                                                          | Id≑           1           2           311           455           533           544           577           58 | Typ uzestnika 🔶<br>Dziecko<br>Dziecko<br>Dziecko<br>Dziecko<br>Dziecko<br>Dziecko<br>Dziecko<br>Dziecko                                  | Imie 🔶<br>Sebastian<br>Kasztan<br>Joanna<br>Monika<br>Anna<br>Jaś<br>Barbara<br>Barbara            | Nazwisko<br>Trzeciak<br>Nowy<br>Czajka<br>Kowalska<br>Stworek<br>Kowalski<br>Nowak<br>Jaruga           | schola<br>Schola Podstawowa nr 204 im. 19 Pulku Ulanów Wołyńskich<br>Schola Podstawowa nr 204 im. 19 Pulku Ulanów Wołyńskich<br>Schola Podstawowa nr 204 im. 19 Pulku Ulanów Wołyńskich<br>Centrum Kaztałcenia Praktycznego<br>Schola Podstawowa Specjalna nr 327 im. dr Anny Lechowicz<br>Gimnazjum Specjalne nr 161 im. dr Anny Lechowicz    | <ul> <li>Klass \$</li> <li>2</li> <li>Ib</li> <li>2</li> <li>Va</li> <li></li></ul> | PWD / NGO 🔶<br>KARAN<br>Serduszko<br>KARAN<br>PWD 1<br>PWD 1<br>Serduszko | Zgoda na przetworzanie<br>dawych osobowych<br>                                                      | Zgoda na<br>wykozystanie<br>wizenaku                | Zgoda r<br>udział<br>w projek                                    |
| .0<br>.0<br>.0<br>.0<br>.0<br>.0<br>.0<br>.0<br>.0<br>.0 | 14¢<br>1<br>2<br>31<br>45<br>53<br>54<br>57<br>58<br>59                                                        | Typ uzestnika 🔶<br>Dziecko<br>Dziecko<br>Dziecko<br>Dziecko<br>Dziecko<br>Dziecko<br>Dziecko<br>Dziecko<br>Dziecko<br>Dziecko<br>Dziecko | Imie 🔶<br>Sebastian<br>Kasztan<br>Joanna<br>Monika<br>Anna<br>Jaś<br>Barbara<br>Barbara<br>Barbara | Nazwisko<br>Trzeciak<br>Nowy<br>Czajka<br>Kowalska<br>Stworek<br>Kowalski<br>Nowak<br>Jaruga<br>Jaruga | tickela<br>Satola Podstawowa nr 204 im. 19 Pulku Ulanów Wołyńskich<br>Satola Podstawowa nr 204 im. 19 Pulku Ulanów Wołyńskich<br>Satola Podstawowa nr 204 im. 19 Pulku Ulanów Wołyńskich<br>Centrum Kastałcenia Praktycznego<br>Satola Podstawowa Specjalna nr 327 im. dr Anny Lechowicz<br>Gimnazjum Specjalne nr 161 im. dr Anny Lechowicz   | <ul> <li>Klasa \$</li> <li>2</li> <li>Ib</li> <li>2</li> <li>Va</li> </ul>          | PWD / NGO 🔶<br>KARAN<br>Serduszko<br>KARAN<br>PWD 1<br>PWD 1<br>Serduszko | Zgoda na<br>przeb w rzanie<br>danych o dobrych<br>-<br>-<br>-<br>-<br>-<br>tak<br>tak<br>nie<br>tak | Zgoda na<br>wykoznystane<br>wizeranku               | Zgoda r<br>udział<br>w projek<br>-<br>-<br>-<br>-<br>-<br>-<br>- |

![](_page_15_Picture_10.jpeg)

#### 3. Dodawanie uczestników

Dodawanie uczestników do BM odbywa się poprzez zakładkę **"Uczestnicy**". Po wybraniu tej zakładki na ekranie wyświetlana jest lista wszystkich uczestników zajęć dodanych do systemu BM. Aby dodać uczestnika należy wybrać przycisk **"Dodaj uczestnika"**, który znajduje się w lewym górnym I lewym dolnym rogu ekranu:

| 🚺 💿 м                    | iasto st.             | Warszawa         |            |           |                        |                                       |     |         |             | Data: 02 styczeń 20:<br>Ostatnia wizyta: 0    | 15, 16:37. / Zalogowano jak<br>2 styczeń 2015, 16:24 Orga<br>Do zmiany hasła pozost | o: Sebastian Trzeciak<br>nizacja: Q-Zmianom.<br>ało 26 dni / <b>Wylogui</b> |
|--------------------------|-----------------------|------------------|------------|-----------|------------------------|---------------------------------------|-----|---------|-------------|-----------------------------------------------|-------------------------------------------------------------------------------------|-----------------------------------------------------------------------------|
| Instrukcja               | к                     | okpit kierownika | Uczestnicy | Zajęcia   | Zarządzanie BM Raporty | Twoje dane                            |     |         |             |                                               |                                                                                     |                                                                             |
| ➡ Uc                     | zestnicy              | - In address     |            |           |                        |                                       |     |         |             |                                               | Dzieci:                                                                             | 🖉 Dorośli: 🗹                                                                |
| wyswieti It              | Idþ                   | Typ uczestnika   | Imię 🔷     | Nazwisko  | )                      | Szkoła                                | ¢ • | Klasa 🔶 | PWD / NGO 🍦 | Zgoda na<br>przetwarzanie<br>danych osobowych | Zgoda na<br>wykorzystanie 🗳<br>wizerunku                                            | Zgoda na<br>udział<br>w projekcie                                           |
| 1.0                      | 1                     | Dziecko          | Sebastian  | Trzeciak  | Szkola Podstawowa n    | r 204 im. 19 Pułku Ułanów Wołyńskich  |     | 2       | KARAN       | -                                             | -                                                                                   | -                                                                           |
| 1,0                      | 2                     | Dziecko          | Kasztan    | Nowy      | Szkoła Podstawowa n    | r 204 im. 19 Pułku Ułanów Wołyńskich  |     | Ib      | Serduszko   | -                                             |                                                                                     | -                                                                           |
| A 🔎                      | 31                    | Dziecko          | Joanna     | Czajka    | Szkoła Podstawowa n    | r 204 im. 19 Pułku Ułanów Wołyńskich  |     | 2       | KARAN       |                                               |                                                                                     | -                                                                           |
| 1,0                      | 45                    | Dziecko          | Monika     | Kowalska  | Centrum                | Kształcenia Praktycznego              |     | Va      | PWD 1       | -                                             | -                                                                                   | -                                                                           |
| Ø 🔎                      | 53                    | Dziecko          | Anna       | Stworek   | Szkoła Podstawowa S    | pecjalna nr 327 im. dr Anny Lechowicz |     |         | PWD 1       | -                                             | -                                                                                   |                                                                             |
| 1                        | 54                    | Dziecko          | Jaś        | Kowalski  | Gimnazjum Specji       | alne nr 161 im. dr Anny Lechowicz     |     |         | Serduszko   | -                                             |                                                                                     |                                                                             |
| 1                        | 57                    | Dorosły          | Barbara    | Nowak     |                        |                                       |     |         |             | tak                                           |                                                                                     | -                                                                           |
| 1                        | 58                    | Dorosły          | Barbara    | Jaruga    |                        |                                       |     |         |             | nie                                           | -                                                                                   | -                                                                           |
| 0,0                      | 59                    | Dorosły          | Andrzej    | Jaruga    |                        |                                       |     |         |             | tak                                           |                                                                                     |                                                                             |
| 1.0                      | 60                    | Dorosły          | Onet       | Jaskulski |                        |                                       |     |         |             | tak                                           |                                                                                     | -                                                                           |
| Wyświetlono<br>Dodat ucz | 1 do 10 z<br>restnika | · 89             |            |           |                        |                                       |     |         |             |                                               |                                                                                     | << >><br>Pobierz                                                            |
| De                       | oda                   | j uczestr        | nika       | - 1       |                        |                                       |     |         |             |                                               |                                                                                     |                                                                             |

Po wybraniu przycisku **"Dodaj uczestnika"**, wyświetlony zostaje ekran do wprowadzania danych uczestnika.

| 📀 © Miasto st. Warszawa             |                      |                          |                   |                      |                     | Data: 19 styczeń<br>Organizacja: Stowarz<br>Ostatnia wizyta: 19 styczeń 2015 | 2015, 16:31. / Zalogowano<br>vszenie Praga / Uprawnienia<br>, 16:14 / Do zmiany hasła po | jako: Sebastian Trzeciak<br>1: Trener   Administrator<br>1: Josstało 9 dni / <b>Wyłoguj</b> |
|-------------------------------------|----------------------|--------------------------|-------------------|----------------------|---------------------|------------------------------------------------------------------------------|------------------------------------------------------------------------------------------|---------------------------------------------------------------------------------------------|
| Instrukcja Kokpit szeryfa Uczes     | stnicy Działania Zar | rządzanie BM Raporty     | Twoje dane        |                      |                     |                                                                              |                                                                                          |                                                                                             |
| Nowy uczestnik                      |                      |                          |                   |                      |                     | Wyszukaj:                                                                    |                                                                                          | Przejdź                                                                                     |
| Dane podstawowe Dane osobowe        | Wskaźniki edukacyjne | Działania Wskazania do ( | dalszego wsparcia | Komentarze i uwagi I | Historia uczestnika |                                                                              |                                                                                          |                                                                                             |
| Dane podstawowe                     |                      |                          |                   |                      |                     |                                                                              |                                                                                          |                                                                                             |
| Typ uczestnika:                     | Dziecko              | •                        |                   |                      |                     |                                                                              |                                                                                          | 0                                                                                           |
| Imię:                               |                      |                          |                   |                      |                     |                                                                              |                                                                                          | 0                                                                                           |
| Drugie imię:                        |                      |                          |                   |                      |                     |                                                                              |                                                                                          | 0                                                                                           |
| Nazwisko:                           |                      |                          |                   |                      |                     |                                                                              |                                                                                          | 0                                                                                           |
| Szkoła:                             | wybierz              | ٣                        |                   |                      |                     |                                                                              |                                                                                          | 0                                                                                           |
| Aktualna klasa:                     | wybierz              | ٣                        |                   |                      |                     |                                                                              |                                                                                          | 0                                                                                           |
| PWD:                                | brak danych          | ٣                        |                   |                      |                     |                                                                              |                                                                                          | 0                                                                                           |
| ID uczestnika:                      |                      |                          |                   |                      |                     |                                                                              |                                                                                          |                                                                                             |
| Data dodania uczestnika do systemu: | 2015-01-19           |                          |                   |                      |                     |                                                                              |                                                                                          |                                                                                             |
| Data ostatniej modyfikacji:         | 2015-01-19           |                          |                   |                      |                     |                                                                              |                                                                                          |                                                                                             |
|                                     |                      |                          |                   |                      |                     |                                                                              | Uczestnicy                                                                               | Zapisz                                                                                      |

![](_page_16_Picture_5.jpeg)

Dane uczestnika obejmują kilka rodzajów informacji:

- dane podstawowe podstawowe dane uczestnika pozwalające na jego identyfikację, takie jak imię, drugie imię, nazwisko, pesel, szkoła, klasa, pwd
- dane osobowe szczegółowe dane osobowe uczestnika obejmujące:
  - dane osobowe (płeć, data urodzenia, imię i nazwisko matki, imię i nazwisko ojca, imiona i nazwiska osób powiązanych, takich jak opiekunowie prawni, kurator, asystenci rodziny, pracownicy OPS)
  - dane kontaktowe (adres, telefon i email uczestnika)
  - dane dodatkowe (data udzielenia pierwszego wsparcia, data zakończenia udziału w projekcie, powód wycofania się z proponowanej formy wsparcia, zgłoszone przeciwwskazania do udziału dziecka w zajęciach),
  - zgody uczestnika
    - zgoda na przetwarzanie danych osobowych uczestnika
    - zgoda na przetwarzanie danych osobowych rodzica
    - zgoda na przekazywanie informacji pomiędzy szkołą a organizacją
    - zgoda na wykorzystanie wizerunku
    - zgoda na udział w projekcie

Dane obowiązkowe, które należy wprowadzić na ekranie dodawania nowego uczestnika to:

- typ uczestnika (Dorosły / Dziecko)
- imię uczestnika
- nazwisko uczestnika
- szkoła uczestnika (dotyczy tylko dzieci)

Po wprowadzeniu powyższych danych możliwe jest zapisanie uczestnika poprzez kliknięcie przycisku **"Zapisz"**. Następnie możliwe jest dodanie danych osobowych uczestnika. W tym, celu należy wybrać zakładkę **"Dane osobowe"**.

| 😺 © Miasto st. Warszawa           |                                                                  | Data: 19 styczeń 2015, 16:33<br>Organizacja: Stowarzyszenie Prag<br>Ostatnia wizyta: 19 styczeń 2015, 16:14 / Do | i. / Zalogowano jako: Sebastian Trzeciak<br>a / Uprawnienia: Trener   Administrator<br>zmiany hasła pozostało 9 dni / <b>Wyłoguj</b> |
|-----------------------------------|------------------------------------------------------------------|----------------------------------------------------------------------------------------------------|----------------------------------------------------------------------------------------------------|
| Instrukcja Kokpit szeryfa L       | Jczestnicy Działania Zarządzanie BM Raporty Twoje dane           |                                                                                                    |                                                                                                    |
| Nowy uczestnik                    |                                                                  | Wyszukaj:                                                                                                    | Przejdź                                                                                                    |
| Dane podstawowe Dane osobo        | we Wskażniki edukacyjne Działania Wskazania do dalszego wsparcia | Komentarze i uwagi Historia uczestnika                                                                           |                                                                                                    |
| Dane podstawowe                   |                                                                  |                                                                                                    |                                                                                                    |
| Typ uczestnika:                   | Dziecko                                                          |                                                                                                    | 0                                                                                                    |
| Imię:                             |                                                                  |                                                                                                    | 0                                                                                                    |
| Drugie imię:                      |                                                                  |                                                                                                    | 0                                                                                                    |
| Nazwisko:                         |                                                                  |                                                                                                    | 0                                                                                                    |
| Szkoła:                           | wybierz 🔻                                                        |                                                                                                    | 0                                                                                                    |
| Aktualna klasa:                   | wybierz •                                                        |                                                                                                    | 0                                                                                                    |
| PWD:                              | brak danych 🔹                                                    |                                                                                                    | 0                                                                                                    |
| ID uczestnika:                    |                                                                  |                                                                                                    |                                                                                                    |
| Data dodania uczestnika do system | 2015-01-19                                                       |                                                                                                    |                                                                                                    |
| Data ostatniej modyfikacji:       | 2015-01-19                                                       |                                                                                                    |                                                                                                    |
| Dar                               | ne osobowe                                                       | Ucx<br>Z:                                                                                                    | stnky Zapyz<br>Ipisz                                                                                                    |
|                                   |                                                                  | i                                                                                                    |                                                                                                    |

W rezultacie wyświetlony zostanie ekran prezentujący dane osobowe uczestników.

| PESEL:                                                                                   | · · · · · · · · · · · · · · · · · · · |         | Adres:                                                                 | ulica:                                                   |                                        |
|------------------------------------------------------------------------------------------|---------------------------------------|---------|------------------------------------------------------------------------|----------------------------------------------------------|----------------------------------------|
| Płeć:<br>Data urodzenia:<br>Wiek w chwili przystąpienia do                               | wybierz                               |         |                                                                        | nr domu:<br>nr lokalu:<br>miejscowość: Warszawa<br>inna: | ,,,,,,,,,,,,,,,,,,,,,,,,,,,,,,,,,,,,,, |
| projektu:<br>Imię i nazwisko matki:                                                      | (imię nazwisko)                       | Podgląd |                                                                        | kod pocztowy:<br>województwo: wybierz                    |                                        |
| Imię i nazwisko ojca:                                                                    | (imię nazwisko)                       | Podgląd | Telefon kontaktowy uczestnika:                                         | ()                                                       |                                        |
| Osoby powiązane:                                                                         | Opiekunowie prawni:                   |         | Adres e-mail uczestnika:                                               |                                                          |                                        |
|                                                                                          | + Dodaj opiekuna prawnego             |         | Zgody                                                                  |                                                          |                                        |
|                                                                                          | + Dodaj kuratora                      |         | Zgoda na przetwarzanie danych<br>osobowych uczestnika:                 |                                                          |                                        |
|                                                                                          | + Dodaj asystenta rodziny             |         | Zgoda na przetwarzanie danych<br>osobowych rodzica:                    |                                                          | Zgody uczestnik                        |
|                                                                                          | + Dodaj pracownika OPS                |         | Zgoda na przekazywanie<br>informacji pomiędzy szkolą a<br>organizacją: |                                                          | · · · · · · · · · · · · · · · · · · ·  |
| Dane dodatkowe                                                                           | N.                                    |         | Zgoda na wykorzystanie<br>wizerunku:                                   |                                                          |                                        |
| Data udzielenia pierwszego<br>wsparcia:                                                  |                                       |         | Zgoda na udział w projekcie:                                           |                                                          |                                        |
| Data zakończenia udziału w<br>projekcie (jeśli jest znana):                              | \ \                                   |         |                                                                        |                                                          | Uczestnicy Zapisz                      |
| Powód wycofania się z<br>proponowanej formy wsparcia<br>(należy wypełnić jeśli dotyczy): |                                       |         |                                                                        |                                                          |                                        |
| Zgłoszone przeciwwskazania do<br>udziału dziecka w wyżej<br>wymienionych zajęciach:      |                                       |         |                                                                        |                                                          |                                        |

#### 4. Edycja i podgląd danych uczestników

Funkcje aktualizacji i podglądu danych uczestnika są dostępne w menu **"Uczestnicy"**. Po wyborze opcji uczestnicy wyświetla się lista uczestników zapisanych w systemie. W zależności od operacji, którą chcemy wykonać, należy wybrać odpowiednią opcję:

- Edycja ikona "Edycji"
- Podgląd ikona "Podglądu"

| اہ 🏹       | ∕liasto s | st. Warszawa                 |            |           |                                                         |                |                           |                                 | Ostatnia v                      | l<br>Orgar<br>rizvta: | )ata: 19 styczeń 2015, 16:-<br>izacja: Stowarzyszenie Pra<br>19 styczeń 2015, 16:14 / D | 14. / Zalogowano jako:<br>ga / Uprawnienia: Tren<br>o zmiany hasla pozosta | Sebastian Trzeciak<br>er   Administrator<br>ło 9 dni / <b>Wyloguj</b> |
|------------|-----------|------------------------------|------------|-----------|---------------------------------------------------------|----------------|---------------------------|---------------------------------|---------------------------------|-----------------------|-----------------------------------------------------------------------------------------|----------------------------------------------------------------------------|-----------------------------------------------------------------------|
| Instrukc   | a         | Kokpit szeryfa               | Uczestnicy | Działania | Zarządzanie BM                                          | Raporty        | Twoje dane                |                                 |                                 |                       |                                                                                         |                                                                            |                                                                       |
| <b>⇒</b> U | czestn    | icy                          |            |           |                                                         |                |                           |                                 |                                 |                       |                                                                                         | Dzieci:                                                                    | 🖉 Dorośli: 🗹                                                          |
| Wyświetl 2 | 5         | <ul> <li>rekordów</li> </ul> |            |           |                                                         |                |                           |                                 |                                 |                       | Wyszuki                                                                                 | aj uczestnika:                                                             |                                                                       |
| •          |           |                              |            |           |                                                         |                |                           |                                 |                                 |                       | Zgoda na<br>przetwarzanie<br>danych osobowych                                           | Zgoda na<br>wykorzystanie 🌲<br>wizerunku                                   | Zgoda na<br>udział<br>w projekcie                                     |
| 0,0        | 1         | Dorosły                      | Sebastian  | Trzeciak  |                                                         |                |                           | 0                               |                                 |                       |                                                                                         |                                                                            |                                                                       |
| 1          | 2         | Dziecko                      | Kasztan    | Nowy      | Szkoła Podstawowa nr 204 im. 19 Pułku Ułanów Wołyńskich |                | 0                         | Stowarzyszenie Serce Dla Ciebie |                                 | -                     | -                                                                                       |                                                                            |                                                                       |
| 1.0        | 31        | Dziecko                      | Joanna     | Czajka    | Szkoła Podstawowa nr 204 im. 19 Pułku Ułanów Wołyńskich |                | Pułku Ułanów Wołyńskich   | 0                               | Stowarzyszenie Pomocy Dzieciom  |                       | tak                                                                                     | tak                                                                        | tak                                                                   |
| A          | 45        | Dziecko                      | Monika     | Kowalska  | Centr                                                   | um Kształcenia | Praktycznego              | Va                              | Towarzystwo Wsparcia Rodzin     |                       | -                                                                                       | -                                                                          | -                                                                     |
| 1          | 53        | Pziecko                      | Anna       | Stworek   | Szkoła Podstawow                                        | a Specjalna nr | 327 im. dr Anny Lechowicz |                                 | Towarzystwo Wsparcia Rodzin     |                       | -                                                                                       | -                                                                          | -                                                                     |
| 1.0        | 54        | Dziecko                      | Jaś        | Kowalski  | Gimnazjum Specjalne nr 161 im. dr Anny Lechowicz        |                | im. dr Anny Lechowicz     |                                 | Stowarzyszenie Serce Dla Ciebie |                       | -                                                                                       | -                                                                          | -                                                                     |
| 1 .0       | 57        | Dorosły                      | Barbe      | Nowak     |                                                         | -              |                           |                                 | -                               |                       | tak                                                                                     | -                                                                          | -                                                                     |
|            |           | 、                            |            |           | ```                                                     |                |                           |                                 |                                 |                       |                                                                                         |                                                                            |                                                                       |
| lko        | ona       | a edycji                     |            | lkor      | na podgląc                                              | du 🌙           |                           |                                 |                                 |                       |                                                                                         |                                                                            |                                                                       |

#### 5. Dodawanie danych rodzica uczestnika

Funkcja umożliwia wprowadzenie rodzica do BM bezpośrednio podczas wprowadzenie lub edycji danych osobowych dziecka, bez konieczności przerywania dodawania dziecka. Aby użyć tej funkcji należy **podczas edycji danych osobowych dziecka** wpisać imię i nazwisko matki lub ojca, w polach:

- Imię i nazwisko matki
- Imię i nazwisko ojca

| Wskaźniki edukacyjne | Działania                                                                                    |                                                                                                   |                                                                                                    |                                                                                                    |
|----------------------|----------------------------------------------------------------------------------------------|---------------------------------------------------------------------------------------------------|----------------------------------------------------------------------------------------------------|----------------------------------------------------------------------------------------------------|
| Wskaźniki edukacyjne | Działania                                                                                    |                                                                                                   |                                                                                                    |                                                                                                    |
|                      |                                                                                              | Wskazania do d                                                                                    | alszego wsparcia                                                                                        |                                                                                                    |
|                      |                                                                                              |                                                                                                   |                                                                                                    |                                                                                                    |
|                      |                                                                                              |                                                                                                   |                                                                                                    | -                                                                                                    |
| 00765432871          |                                                                                              |                                                                                                   |                                                                                                    |                                                                                                    |
| kobieta              |                                                                                              | •                                                                                                 |                                                                                                    |                                                                                                    |
| 2000-01-20           |                                                                                              |                                                                                                   | -                                                                                                    |                                                                                                    |
| 15                   |                                                                                              |                                                                                                   |                                                                                                    | Imię i nazwisko matki                                                                                          |
| Genowefa Czajka      |                                                                                              | Podgląd                                                                                           | 1                                                                                                    |                                                                                                    |
| Janusz Czajka        | -                                                                                            | - بر نواین در                                                                                     |                                                                                                    | lmię i nazwisko ojca                                                                                           |
|                      |                                                                                              |                                                                                                   |                                                                                                    |                                                                                                    |
|                      |                                                                                              |                                                                                                   |                                                                                                    |                                                                                                    |
|                      |                                                                                              |                                                                                                   |                                                                                                    |                                                                                                    |
| 2014-10-01           |                                                                                              |                                                                                                   |                                                                                                    |                                                                                                    |
|                      |                                                                                              |                                                                                                   |                                                                                                    |                                                                                                    |
|                      |                                                                                              |                                                                                                   |                                                                                                    |                                                                                                    |
|                      |                                                                                              |                                                                                                   | ~                                                                                                    |                                                                                                    |
|                      | 00765432871<br>kobieta<br>2000-01-20<br>15<br>Genowefa Czajka<br>Janusz Czajka<br>2014-10-01 | 00765432871<br>kobieta<br>2000-01-20<br>15<br>Genowefa Czajka<br>Janusz Czajka<br>2014-10-01<br>[ | 00765432871  kobieta  2000-01-20  15  Genowefa Czajka  Janusz Czajka  2014-10-01  2014-10-01  Kzestnicy | 00765432871       kobieta       2000-01-20       15       Genowefa Czajka       Janusz Czajka       2014-10-01 |

Jeśli rodzic istnieje już w systemie BM, zostanie automatycznie podpowiedziany do wyboru. W przeciwnym przypadku wyświetlony zostanie poniższy komunikat z pytaniem, czy wpisany rodzic mam być dodany do systemu BM:

| Dodawanie rodzica                                                                                                    |                      |
|----------------------------------------------------------------------------------------------------|----------------------|
| Wpisany rodzic nie istnieje w bazie monito<br>Czy chcesz dodać jego szczegółowe dane o<br>monitorującej?<br>• Imię: Kamil<br>• Nazwisko: Krakowski | orującej.<br>do bazy |
| Tak                                                                                                    | Nie                  |

W przypadku wyboru opcji **"Tak"** zaprezentowany zostanie ekran dodawania podstawowych danych rodzica:

• Imię

- Nazwisko
- Telefon kontaktowy
- Adres e-mail
- Adres zamieszkania

| Dodawanie rodzica |  |
|-------------------|--|
|                   |  |

| lmię:               | Genowefa                                                                                                    |
|---------------------|----------------------------------------------------------------------------------------------------|
| Nazwisko:           | Czajka                                                                                                    |
| Telefon kontaktowy: | (22 ) 123 - 123 - 123                                                                                                    |
| Adres e-mail:       | g.czajka@wp.pl                                                                                                    |
| Adres:              | ✓ Taki sam jak dzieckaulica:Anastazego Kowalczykanr domu:2nr lokalu:34miejscowość:✓ Warszawadzielnica:OchotaVochota▼kod pocztowy:0303451województwo:Lubelskie |

Zapisz Anuluj

W przypadku wyboru opcji **"Nie"** rodzic zostanie wpisany jako ojciec / matka danego uczestnika, ale nie zostanie dodany do BM (nie będzie dostępny na liście wyszukiwania uczestników) I w związku z tym nie będzie ujmowany w statystykach, ani nie będzie można go wyszukać.

Rekomenduje się dodawanie rodziców do bazy monitorującej poprzez wybór opcji "Tak".

![](_page_21_Picture_9.jpeg)

### **Import danych**

Import danych jest możliwy jedynie w sytuacji, gdy dane były zapisane w specjalnym wygenerowanym przez system pliku Excel. Aby zaimportować dane z tego pliku, należy wejść do zakładki **Zarządzanie BM – Import danych**. Aby wczytać plik Excel, należy kliknąć ikonę **Importuj**. W zależności od tego, co chcemy zaimportować, wybieramy poszczególną zakładkę.

|                                                                                                    | Ostatr               |        |
|----------------------------------------------------------------------------------------------------|----------------------|--------|
| Instrukcja Kokpit Uczestnicy Działania Zarządzanie BM Raporty Twoje dane                                                                                                    |                      |        |
|                                                                                                    |                      |        |
| Import danych                                                                                                    |                      |        |
| ······ · · · · · · · · · · · · · · · ·                                                                                                     |                      |        |
| Import danych osobowych Grupowa zmiana klas Import ocen                                                                                                    |                      |        |
|                                                                                                    |                      |        |
| Instrukcja importu ocen                                                                                                    |                      |        |
| UWAGA: Przed rozpoczeciem importu należy zapoznać się z poniższą instrukcją                                                                                                    |                      |        |
| 1. Operacia importu może być wykonywana przez osoby, które zapoznały się z instrukcia obsługi systemu.                                                                                                    |                      |        |
| <ol> <li>Operacja importu pozwala wczytać do systemu oceny uczniów.</li> </ol>                                                                                                    |                      |        |
| <ol> <li>Aby zaimportować oceny dziecka, dziecko wczesniej musi istnieć w systemie Baza Monitorująca</li> <li>Import ocen można przeprowadzić tylko i wyłącznie na podstawie excela wygenerowane z Bazy Monitorując</li> </ol> |                      |        |
| 5. Aby zaimportować pojedynczy rekord należy <b>zaznaczyć</b> znacznik 🕑 znajdujący się obok rekordu.                                                                                                    | Zarządzanie BM R     | laport |
| 6. Aby anulować import pojedynczy zaznaczonego rekordu należy <b>odzaznaczyć</b> znacznik 🔲 znajdujący się obok rek                                                                                                    | Hżytkownicy          |        |
| 7. Operacja importu pozwala na grupowe wczytanie obiektów. W tym celu nalezy zaznaczyć przycisk 🗹 Spowoduje to 🔪                                                                                                    | Ozytkonnicy          |        |
| 8. Ponowne wybranie przycisku 🗹 spowoduje anulowanie importu wszystkich zaznaczonych rekordów.                                                                                                    | Projekty             |        |
| Importuj oceny                                                                                                    |                      |        |
|                                                                                                    | Szkoły               |        |
|                                                                                                    | niż Wskaźniki własne |        |
|                                                                                                    |                      |        |
|                                                                                                    | ina Import danych    |        |
|                                                                                                    |                      |        |
|                                                                                                    | Wykonywane czynnosc  |        |

W przypadku importu danych osobowych po kliknięciu ikony Importuj pojawia się okno, w którym przy pomocy przycisku Przeglądaj... należy wybrać zapisany wcześniej na dysku

komputera plik Excel z danymi. Po wybraniu pliku należy kliknąć przycisk **Wczytaj rekordy** (poszczególne pozycje z tabeli).

| oba<br>ow | k rekordu.<br>Wybierz plik              |    | 1        |
|-----------|-----------------------------------------|----|----------|
| :0:<br>   | Przeglądaj_ Nie wybrano pliku.          |    | 0        |
| to<br>ona | Wczytaj rekordy Anuluj                  |    | sz<br>pr |
|           | /////////////////////////////////////// | 7/ |          |

UWAGA!!! Do importu danych można wykorzystać jedynie specjalnie przygotowany do tego celu plik Excel!

|   |   |            | Szkoły                     | Klasy                        | D            | zieci       | W               | skaźniki    |             |
|---|---|------------|----------------------------|------------------------------|--------------|-------------|-----------------|-------------|-------------|
| , |   | _          | Zazn                       | acz rekordy, które chcesz za | aimportować, | a następnie | klinij "Dalej". |             | _           |
|   |   | L          | p. Nazwa szkoły            |                              | Ulica N      | r budvnku I | Kod pocztowy    | Mieiscowość | Woiewództwo |
|   |   | 1          | Gimnazjum nr 85            |                              | a            | ,           | ,               | ,           |             |
|   | 1 | ¢ 2        | Szkoła Podstawowa nr 350   |                              | ь            |             |                 |             |             |
|   |   | Ø 3        | Gimnazjum nr 106 im. 19    | Pułku Ułanów Wołyńskich      | c            |             |                 |             |             |
|   |   | 1          | Szkoła Podstawowa nr 204   | im. 19 Pułku Ułanów Wołyńs   | kich         |             |                 |             |             |
|   |   | 1          | Gimnazjum Specjalne nr 1   | 61 im. dr Anny Lechowicz     |              |             |                 |             |             |
|   |   | e 🆉        | Szkoła Podstawowa Specja   | alna nr 327 im. dr Anny Lech | wicz         |             |                 |             |             |
|   |   | 1          | Centrum Kształcenia Prak   | tycznego                     |              |             |                 |             |             |
|   |   | <i>8</i>   | Gimnazjum dla Dorosłych    | nr 157                       |              |             |                 |             |             |
|   |   | <i>?</i> 9 | Gimnazjum nr 112 im. Kro   | óla Jana III Sobieskiego     |              |             |                 |             |             |
|   |   | 1          | 0 Szkoła Podstawowa nr 132 | im. Sandora Petofiego        |              |             |                 |             |             |
|   |   | 1          | 1 Szkoła X000000000000     |                              |              |             |                 |             |             |
|   |   |            |                            |                              |              |             |                 |             |             |

Po kliknięciu przycisku Wczytaj rekordy pojawia się okno z wprowadzonymi do Excela danymi.

Po kliknięciu przycisku **Dalej** wyświetlają się dodane do Excela klasy, następnie dzieci i na końcu wskaźniki. Aby zaimportować tylko jedną konkretną szkołę lub kilka szkół z listy (a także klasę lub kilka klas, itd...), należy odznaczyć ją w pierwszej kolumnie. W celu zaznaczenia wszystkich importowanych raportów wystarczy kliknąć czerwony znacznik znajdujący się w

lewym górnym rogu tabeli. Jeżeli w importowanym pliku nie ma błędów po kliknięciu przycisku **Zapisz** pojawia się następujący komunikat:

![](_page_24_Figure_1.jpeg)

W sytuacji gdy w pliku Excel istnieje błąd (np. wpisano błędną nazwę szkoły), po odznaczeniu błędnego rekordu pojawia się komunikat:

| Komunikat                                                                                   | ×          |
|---------------------------------------------------------------------------------------------|------------|
| Błąd: Niepoprawna nazwa szkoły: Szkoła 123. Wejdź w edycję szkoły i wybierz poprawną wartoś | ź z listy. |
|                                                                                             | Ok         |

W takiej sytuacji należy zamknąć okno z komunikatem i kliknąć przycisk edycji 🖉 przy danej szkole. Pojawia się wtedy okno edycji, w którym należy wpisać poprawną nazwę. Po rozpoczęciu wpisywania system automatycznie podpowiada możliwe nazwy.

W sytuacji gdy szkoła wpisana w pliku Excel znajduje się już na liście szkół w Bazie Monitorującej pojawia się komunikat:

| Edycja                                                        |               |                  |
|---------------------------------------------------------------|---------------|------------------|
| Ostrzeżenie: Szkoła o nazwie Szkoła Podstawowa nr 350 istniej | je już w Bazi | e Monitorującej. |
|                                                               | Apului        | Zatwierdź        |
|                                                               | Anuluj        | Zatwierdz        |

W takiej sytuacji szkoła nie zostanie dodana do Bazy Monitorującej oraz nie zostanie wzięta pod uwagę w podsumowaniu, pojawiającym się po kliknięciu w przycisk **Zapisz**.

![](_page_24_Picture_8.jpeg)

W przypadku importu ocen, po kliknięciu w przycisk importuj oceny pojawia się możliwość wyboru pliku.

| Grupowa zmiana klas Import ocen                                                                                                    |                                |    |
|----------------------------------------------------------------------------------------------------|--------------------------------|----|
| <b>m importu należy zapoznać się z poniższą instru</b><br>wykonywana przez osoby, które zapoznały się z instrukcją obsług                                                                                                    | kcia.<br>Wybierz plik          |    |
| czytać do systemu oceny uczniów.<br>ecka, dziecko wcześniej musi istnieć w systemie Baza Monitorują<br>vadzić <b>tylko i wyłącznie</b> na podstawie excela wygenerowane z<br>sy rekord należy <b>zaznaczyć</b> znacznik 🗹 znajdujący się obok re | Wybierz plik Nie wybrano pliku |    |
| nczy zaznaczonego rekordu należy <b>odzaznaczyć</b> znacznik 🔲 :-<br>a grupowe wczytanie obiektów. W tym celu nalezy zaznaczyć prz<br>✔ spowoduje anulowanie importu wszystkich zaznaczonych r                                                   | Wczytaj rekordy Anuluj         | у. |
|                                                                                                    |                                |    |
|                                                                                                    |                                |    |

Aby wcześniej wygenerować odpowiedni plik do importu ocen z system należy wejść w zakładkę **Dokumenty do pobrania,** a następnie wyszukać dokument **Excel do importu ocen** i pobrać szablon.

|                                                                                                    |                       |                |                                                           |                                                           |                                      |                                                                                        |   | /        |            |                   |                                      |       |
|----------------------------------------------------------------------------------------------------|-----------------------|----------------|-----------------------------------------------------------|-----------------------------------------------------------|--------------------------------------|----------------------------------------------------------------------------------------|---|----------|------------|-------------------|--------------------------------------|-------|
| (Control Control Contr | Miasto st. War        | szawa          |                                                           | 1                                                         | Organizacja: Stowa<br>Ostatnia wizyt | zyszenie na Rzecz Rozwoju i Pomocy Q Zm<br>: 19 lipiec 2016, 12:16 / Do zmiany hasła j |   |          |            |                   |                                      |       |
| Instrukcja                                                                                                    | Kokpit                | Uczestnicy     | Działania                                                 | Zarządzanie BM                                            | Raporty                              | Twoje dane                                                                             |   |          |            |                   |                                      |       |
|                                                                                                    |                       |                |                                                           |                                                           | Raporty                              |                                                                                        |   |          |            |                   |                                      |       |
| Dokur                                                                                                    | Dokumenty do pobrania |                |                                                           |                                                           |                                      |                                                                                        |   |          |            |                   |                                      |       |
| Powiązane d                                                                                                    | okumenty              |                |                                                           |                                                           |                                      |                                                                                        |   |          |            |                   |                                      |       |
|                                                                                                    | Pobierz               |                | Nazv                                                      | va                                                        | Туј                                  | p pliku                                                                                |   | Dodan    | y przez    |                   | Organizacja                          |       |
| Pol                                                                                                    | bierz szablon         | BN<br>Oc<br>Wi | 1_import_ocen_G<br>Idziałami Integra<br>told Pilecki 2016 | imnazjum Nr 31 z<br>cyjnymi Rotmistrz<br>0614 094335.xlsx | application/vn<br>officedocument.    | d.openxmlformats-<br>spreadsheetml.shee                                                | t | Sebastia | n Trzeciak | Stowarzysz<br>Por | enie na Rzecz Rozw<br>nocy Q Zmianom | oju i |

| Pobierz szablon | BM_IMPOT_ocen_smmazjum m 16 2<br>Oddziałami Integracyjnymi Obrońców<br>Barykady Września 1939<br>roku_20160419_121721.xlsx | application/vnd.openxmlformats-<br>officedocument.spreadsheetml.sheet | Mateusz Rybarkiewicz | Stowarzyszenie na Rzecz Rozwoju i<br>Pomocy Q Zmianom |
|-----------------|----------------------------------------------------------------------------------------------------|-----------------------------------------------------------------------|----------------------|-------------------------------------------------------|
| Pobierz szablon | Excel do importu danych uczestników                                                                                        | xlsx                                                                  | Sebastian Trzeciak   |                                                       |
| Pobierz szablon | Excel do importu ocen                                                                                                    | xlsx                                                                  | Sebastian Trzeciak   |                                                       |
| Pobierz szablon | Excel do importu osób wskazanych do<br>wsparcia                                                                            | K xisx                                                                | Sebastian Trzeciak   |                                                       |
| Dodaj dokument  |                                                                                                    |                                                                       | · _                  |                                                       |

Przy pobieraniu szablonu system zapyta nas, dla jakiego projektu, dla jakiej szkoły i klasy chcemy wygenerować excel. Możemy zaznaczyć tylko projekt lub tylko szkołę, jeśli chcemy wygenerować excel ogólny. W ten sposób zostanie wygenerowany excel z imionami, nazwiskami uczestników np. z danego projektu, z podziałem na szkołę, klasę, z informacją o liczbie godzin w projekcie oraz statusie uczestnika: czy jest to wsparcie intensywne, regularne,

czy incydentalne. A my będziemy mogli uzupełnić oceny uczestników z danej szkoły, a następnie zaimportować ten dokument ponownie do BAZY, jak opisano powyżej.

### Działania

Baza Monitorująca umożliwia zapisanie informacji o działaniach realizowanych przez organizację. Dotyczy to zarówno działań indywidualnych, jak i działań grupowych. Specyficznym rodzajem działań są spotkania interdyscyplinarne, podczas których pracownicy szkół, organizacji pozarządowych oraz instytucji publicznych omawiają działania i rezultaty tych działań dla poszczególnych dzieci.

Funkcje dotyczące uczestników znajdują się w menu głównym w zakładce "Działania".

#### 1. Lista i wyszukiwanie zajęć

Aby wyświetlić listę zajęć zrealizowanych przez organizację, należy wybrać w menu głównym **"Działania" -> "Zajęcia"**. Po wyborze użytkownikowi prezentowana jest lista wszystkich zajęć (grupowych i indywidualnych) zapisanych w BM, do których użytkownik lub organizacja ma dostęp.

| 🍒 © Miast  | o st. Warszawa |            |              |                  |         |            |  |
|------------|----------------|------------|--------------|------------------|---------|------------|--|
| Instrukcja | Kokpit szeryfa | Uczestnicy | Działania    | Zarządzanie BM   | Raporty | Twoje dane |  |
|            |                |            | Zajęcia      |                  |         |            |  |
| Nowe       | zajęcia        | •          | Spotkania in | terdyscyplinarne |         |            |  |

Lista ta obejmuje:

- Zajęcia grupowe dodane przez daną organizację
- Zajęcia indywidualne dodane przez daną organizację
- Zajęcia dodane przez inne organizacje, o ile organizacje te działają jako konsorcjum, a

zajęcia są realizowane w ramach konsorcjum.

Wyszukiwanie zajęć odbywa się poprzez wpisanie w polu tekstowym **"Wyszukaj zajęcia"** danych zajęć, które użytkownik chce wyszukać. Po wpisaniu co najmniej jednego parametru wyszukiwania, system automatycznie prezentuje te zajęcia, które spełniają kryteria wyszukiwania. Wśród kryteriów wyszukiwania, wg których możliwe jest wyszukiwanie znajdują się:

- Kategoria projektowa
- Nazwa zajęć
- Typ zajęć
- Rodzaj zajęć
- Projekt
- Grupa
- Semestr, w którym zajęcia były realizowane

| ٠           | Główny prow                            | adzący z        | zajęcia              |                                | c               | ·                  |                                                    |                                                      |                                                   |  |  |  |  |
|-------------|----------------------------------------|-----------------|----------------------|--------------------------------|-----------------|--------------------|----------------------------------------------------|------------------------------------------------------|---------------------------------------------------|--|--|--|--|
|             |                                        |                 |                      |                                | Wyszul          | kaj zajęcia        | a:                                                 |                                                      |                                                   |  |  |  |  |
| 👔 © Mia     | sto st. Warszawa                       |                 |                      |                                |                 | Di<br>Organiz      | ata: 19 styczeń 2015, 1<br>racja: Stowarzyszenie F | 7:28. / Zalogow<br>raga / Uprawnie<br>Do zmiawy bach | I<br>I<br>I<br>I Trzeciak<br>mistrator<br>Wołcowi |  |  |  |  |
| Instrukcja  | Kokpit szeryfa Uczestnicy              | Działania Za    | rządzanie BM Raport  | ty Twoje dane                  |                 | Ostatnia wizyta: 1 | 5 styczen 2015, 16:147                             | bo zmiany nasia p                                    | wyioguj                                           |  |  |  |  |
| 🖨 Zaję      | cia                                    |                 |                      |                                |                 |                    |                                                    | `\`\`\`\`\`\`\_                                      |                                                   |  |  |  |  |
| yświetl 100 | ▼ rekordów                             |                 |                      |                                |                 |                    | w                                                  | yszukaj zajęcia:                                     | <u> </u>                                          |  |  |  |  |
| Edytuj I¢   |                                        |                 |                      |                                |                 |                    |                                                    | Ilość<br>godzin 🔶                                    | Prowadzący                                        |  |  |  |  |
| 117         | BAZA Baza Akcji Zintegrowanej Animacji | Zajęcia grupowe | Miniprojekt          | Stowarzyszenie Pomocy Dzieciom | Stop narkotykom | Edycja 1231        | 2014/2015 - I sem.                                 | Nowak Janina                                         | 42                                                |  |  |  |  |
| 118         | BAZA Baza Akcji Zintegrowanej Animacji | Zajęcia grupowe | Zajęcia logopedyczne | Stowarzyszenie Praga           | JMO             | Edycja 20141       | 2014/2015 - I sem.                                 | Wielgo Emilia                                        | 21                                                |  |  |  |  |
| • 🔎 119     | Ja - Młody Obywatel                    | Zajęcia grupowe | Miniprojekt          | Stowarzyszenie Praga           | Jak się uczyć   | Grupa jesienna     | 2014/2015 - I sem.                                 | Golonka Aleksandra                                   | 20                                                |  |  |  |  |
| 119         | Ja - Młody Obywatel                    | Zajęcia grupowe | Miniprojekt          | Stowarzyszenie Praga           | Jak się uczyć   | Grupa jesienna     | 2014/2015 - II sem.                                | Golonka Aleksandra                                   | 20                                                |  |  |  |  |
| • 🔎 120     | BAZA Baza Akcji Zintegrowanej Animacji | Zajęcia grupowe | Miniprojekt          | Stowarzyszenie Praga           | jmo             | jmo gr 12          | 2014/2015 - I sem.                                 | Wielgo Emilia                                        | 2                                                 |  |  |  |  |
| 121         | Ja - Młody Obywatel                    | Zajęcia grupowe | Korepetycje          | Stowarzyszenie Praga           | Memory          | klawe zabawy       | 2014/2015 - I sem.                                 | Wieczorek-Trzeciak Olga                              | 16                                                |  |  |  |  |
| 123         | Ja - Młody Obywatel                    | Zajęcia grupowe | Korepetycje          | Stowarzyszenie Praga           | Memory          | klawe zabawy       | 2014/2015 - I sem.                                 | Wieczorek-Trzeciak Olga                              | 24                                                |  |  |  |  |
| 124         | Ja - Młody Obywatel                    | Zajęcia grupowe | Korepetycje          | Stowarzyszenie Praga           | Memory          | klawe zabawy       | 2014/2015 - I sem.                                 | Wieczorek-Trzeciak Olga                              | 10                                                |  |  |  |  |
| 165 🔎       | BAZA Baza Akcji Zintegrowanej Animacji | Zajęcia grupowe | Korepetycje          | Stowarzyszenie Praga           | Moje zajęcia    |                    | 2014/2015 - I sem.                                 | Golonka Aleksandra                                   | 13                                                |  |  |  |  |
| 166         | BAZA Baza Akcji Zintegrowanej Animacji | Zajęcia grupowe | Korepetycje          | Stowarzyszenie Praga           | Moje zajęcia    |                    | 2014/2015 - I sem.                                 | Golonka Aleksandra                                   | 15                                                |  |  |  |  |

#### 2. Dodawanie zajęć

Dodawanie zajęć do BM odbywa się poprzez zakładkę **"Działania**" - > **"Zajęcia"**. Po wybraniu tej zakładki, na ekranie wyświetlana jest lista wszystkich zajęć dodanych do systemu BM. Aby dodać zajęcia, należy wybrać przycisk **"Dodaj zajęcia"**, który znajduje się w dolnym lewym rogu ekranu:

| ، 🍕           | © Mias                                   | to st. Warszawa                               |                 |                      |                                |                 | D<br>Organi<br>Ostatnia wizyta: 1 | lata: 19 styczeń 2015,<br>izacja: Stowarzyszenie<br>9 styczeń 2015, 16:14 | 17:28. / Zalogowano jako: S<br>Praga / Uprawnienia: Trene<br>/ Do zmiany hasła pozostało | ebastian Trzeciak<br>r   Administrator<br>9 dni / <b>Wyloguj</b> |  |  |  |
|---------------|------------------------------------------|-----------------------------------------------|-----------------|----------------------|--------------------------------|-----------------|-----------------------------------|---------------------------------------------------------------------------|------------------------------------------------------------------------------------------|------------------------------------------------------------------|--|--|--|
| Instrui       | kcja                                     | Kokpit szeryfa Uczestnicy                     | Działania Zar   | ządzanie BM Raport   | y Twoje dane                   |                 |                                   |                                                                           |                                                                                          |                                                                  |  |  |  |
|               | Zalec                                    | a                                             |                 |                      |                                |                 |                                   |                                                                           |                                                                                          |                                                                  |  |  |  |
| →<br>Wyświetl | Nyświett 10 🔻 rekordów Wyszukaj zajęcia: |                                               |                 |                      |                                |                 |                                   |                                                                           |                                                                                          |                                                                  |  |  |  |
| Edytuj        | τ¢                                       | Projekt 🔶                                     | Typ zajęć  🍦    | Rodzaj 🔶             | Organizator 🔶                  | Nazwa           | 🔶 Grupa 🔶                         | Semestr 🝦                                                                 | Ilość<br>godzin 🗳                                                                        | Prowadzący¢                                                      |  |  |  |
| 1,0           | 117                                      | BAZA Baza Akcji Zintegrowanej Animacji        | Zajęcia grupowe | Miniprojekt          | Stowarzyszenie Pomocy Dzieciom | Stop narkotykom | Edycja 1231                       | 2014/2015 - I sem.                                                        | Nowak Janina                                                                             | 42                                                               |  |  |  |
| 1 ,0          | 118                                      | BAZA Baza Akcji Zintegrowanej Animacji        | Zajęcia grupowe | Zajęcia logopedyczne | Stowarzyszenie Praga           | JMO             | Edycja 20141                      | 2014/2015 - I sem.                                                        | Wielgo Emilia                                                                            | 21                                                               |  |  |  |
| 1,0           | 119                                      | Ja - Młody Obywatel                           | Zajęcia grupowe | Miniprojekt          | Stowarzyszenie Praga           | Jak się uczyć   | Grupa jesienna                    | 2014/2015 - I sem.                                                        | Golonka Aleksandra                                                                       | 20                                                               |  |  |  |
| 1,0           | 119                                      | Ja - Młody Obywatel                           | Zajęcia grupowe | Miniprojekt          | Stowarzyszenie Praga           | Jak się uczyć   | Grupa jesienna                    | 2014/2015 - II sem.                                                       | Golonka Aleksandra                                                                       | 20                                                               |  |  |  |
| 0,0           | 120                                      | BAZA Baza Akcji Zintegrowanej Animacji        | Zajęcia grupowe | Miniprojekt          | Stowarzyszenie Praga           | jmo             | jmo gr 12                         | 2014/2015 - I sem.                                                        | Wielgo Emilia                                                                            | 2                                                                |  |  |  |
| <i>0 ,</i> 0  | 121                                      | Ja - Młody Obywatel                           | Zajęcia grupowe | Korepetycje          | Stowarzyszenie Praga           | Memory          | klawe zabawy                      | 2014/2015 - I sem.                                                        | Wieczorek-Trzeciak Olga                                                                  | 16                                                               |  |  |  |
| 1,0           | 123                                      | Ja - Młody Obywatel                           | Zajęcia grupowe | Korepetycje          | Stowarzyszenie Praga           | Memory          | klawe zabawy                      | 2014/2015 - I sem.                                                        | Wieczorek-Trzeciak Olga                                                                  | 24                                                               |  |  |  |
| <i>0 ,</i> 0  | 124                                      | Ja - Młody Obywatel                           | Zajęcia grupowe | Korepetycje          | Stowarzyszenie Praga           | Memory          | klawe zabawy                      | 2014/2015 - I sem.                                                        | Wieczorek-Trzeciak Olga                                                                  | 10                                                               |  |  |  |
| <i>0 ,</i> 0  | 165                                      | BAZA Baza Akcji Zintegrowanej Animacji        | Zajęcia grupowe | Korepetycje          | Stowarzyszenie Praga           | Moje zajęcia    |                                   | 2014/2015 - I sem.                                                        | Golonka Aleksandra                                                                       | 13                                                               |  |  |  |
| <i>0 ,</i> 0  | 166                                      | BAZA Baza Akcji Zintegrowanej Animacji        | Zajęcia grupowe | Korepetycje          | Stowarzyszenie Praga           | Moje zajęcia    |                                   | 2014/2015 - I sem.                                                        | Golonka Aleksandra                                                                       | 15                                                               |  |  |  |
| Wyświetk      | ono 1 d                                  | o 10 z 43 rekordów (filtered from 62 total en | ntries)         |                      |                                |                 |                                   |                                                                           |                                                                                          | <<>>                                                             |  |  |  |
| Doa           | aj veje                                  |                                               |                 |                      |                                |                 |                                   |                                                                           |                                                                                          | Pobierz                                                          |  |  |  |
|               | į.                                       |                                               |                 |                      |                                |                 |                                   |                                                                           |                                                                                          |                                                                  |  |  |  |
|               |                                          | ``                                            | ,               |                      |                                |                 |                                   |                                                                           |                                                                                          |                                                                  |  |  |  |
|               |                                          |                                               |                 |                      |                                |                 |                                   |                                                                           |                                                                                          |                                                                  |  |  |  |
|               |                                          | Dodaj zajęcia                                 |                 |                      |                                |                 |                                   |                                                                           |                                                                                          |                                                                  |  |  |  |
|               |                                          |                                               |                 |                      |                                |                 |                                   |                                                                           |                                                                                          |                                                                  |  |  |  |
|               |                                          |                                               | !               |                      |                                |                 |                                   |                                                                           |                                                                                          |                                                                  |  |  |  |

Po wybraniu przycisku **"Dodaj zajęcia"**, wyświetlony zostaje ekran do wprowadzania danych o zajęciach. Na ekranie tym należy wprowadzić odpowiednie dane o z zajęciach.

- Projekt projekt w ramach, którego zajęcia są realizowane
- Typ zajęć grupowe / indywidualne
- Terminy
  - jednorazowe (możliwość zdefiniowania tylko jednego terminu zajęć) / cykliczne (możliwość zdefiniowania wielu terminów zajęć)
  - liczba godzin czas trwania zajęć
  - zegarowe / lekcyjne forma rozliczania godzin
- Rodzaj zajęć lista wyboru spośród:
  - o Edukacyjne
  - Kulturalne
  - o Opiekuńcze

👷 Projekt realizowany przez Miasto Stołeczne Warszawa

- o Socjalne
- Specjalistyczne
- o Sportowe
- Terapeutyczne
- Wspierające rodzinę
- Nazwa zajęć pole nieobowiązkowe
- Nazwa grupy pole nieobowiązkowe
- Organizator działania organizacja realizująca działanie
- Odbiorcy działania
  - o Dzieci i młodzież
  - o Nauczyciele
  - o Rodzice
  - o Rodziny
- Przedmiot (tylko dla korepetycji)
- Główny prowadzący zajęcia
- Drugi prowadzący zajęcia pole nieobowiązkowe

Po wprowadzeniu powyższych danych możliwe jest zapisanie zajęć poprzez wybór przycisku **"Zapisz"**. Następnie możliwe jest dodanie uczestników zajęć oraz terminów zajęć, a także wypełnienie listy obecności na zajęciach. Funkcje te zostały opisane w kolejnych rozdziałach.

#### 3. Dodawanie uczestników zajęć

Uczestnicy zajęć to osoby, które planujemy objąć danym działaniem. Ponieważ uczestnicy dla których planujemy przeprowadzić zajęcia mogą nie wykazać się 100% frekwencją (zwłaszcza w przypadku zajęć cyklicznych), nie jest to jednoznaczne z obecnością na zajęciach i rzeczywistym udziałem w zajęciach. Niemniej, tylko osoby dodane jako planowani uczestnicy zajęć mogą być oznaczeni jako obecni w dzienniku zajęć.

![](_page_29_Picture_19.jpeg)

Aby dodać uczestnika zajęć, należy wybrać z listy zajęć dane zajęcia, a następnie przejść do zakładki **"Planowani uczestnicy działania"**. Na ekranie, który zostanie wyświetlony widoczni są:

- po lewej stornie uczestnicy już dodani do działania, wraz z opcją ich usunięcia
- po prawej stronie uczestnicy, których możemy dodać do działania wraz z szybką wyszukiwarką

![](_page_30_Figure_3.jpeg)

#### 4. Dodawania terminów zajęć

Lista terminów zajęć to lista dni, w których były lub będą realizowane zajęcia. Lista ta jest dostępna po wyborze danych zajęć i przejściu na zakładkę **"Terminu zajęć".** Ekran, który zostanie wyświetlony prezentuje pełną listę zajęć w danym cyklu ze szczegółową informacją o zajęciach realizowanych w poszczególnych terminach:

Data zajęć

- Semestr (obliczany automatycznie na podstawie daty)
- Ilość godzin zrealizowanych w danym terminie
- Główny prowadzący zajęcia w danym terminie
- Drugi prowadzący zajęcia w danym terminie
- Dodatkowy komentarz do zajęć
- Liczba osób uczestniczących

Ekran ten zawiera również funkcję edycji oraz usunięcia terminu zajęć. Dodać zajęcia można również poprzez zakładkę "Informacje o zajęciach" w sekcji "Terminy".

| a llarszawa<br>struk cokpit szeryfa U | zestnicy Działania Zarzł           | e BM Raporty Tw | oje dane          | Da<br>Organiz<br>Ostatnia wizyta: 19 | ta: 19 styczeń 2015, 18:06, / j<br>cja: Stowarzyczenie Praga / i<br>styczeń 2015, 16:14 / Do zmił | Zalogowano jako: Sebastian Trzec<br>Uprawnienia: Trener   Administrat<br>any hasla pozostało 9 dni / <b>Wyłor</b> |
|---------------------------------------|------------------------------------|-----------------|-------------------|--------------------------------------|---------------------------------------------------------------------------------------------------|----------------------------------------------------------------------------------------------------|
| ormacj Iziałaniu Planowani i          | ıczestnicy działania Terminy zajęć | Dziennik zajęć  |                   |                                      |                                                                                                   |                                                                                                    |
| rminy 2 - C:                          |                                    |                 |                   |                                      |                                                                                                   |                                                                                                    |
| Edyti //Usuń Data                     | Semestr                            | Ilość godzin    | Główny prowadzący | Drugi prowadzący                     | Komentarz                                                                                         | Lista obecności                                                                                                   |
| 2015-01                               | 01 2014/2015 - I sem.              | 5               | Kowalski Jan      | Nowak Janina                         | Brak                                                                                              | Uczestnicy (0)                                                                                                    |
| 2014-12                               | 27 2014/2015 - I sem.              | 6               | Kowalski Jan      | Nowak Janina                         |                                                                                                   | Uczestnicy (3)                                                                                                    |
| 2014-12                               | -27 2014/2015 - I sem.             | 1               | Kowalski Jan      | Nowak Janina                         |                                                                                                   | Uczestnicy (9)                                                                                                    |
| 2014-12 X                             | -17 2014/2015 - I sem.             | 2               | Kowalski Jan      | Nowak Janina                         |                                                                                                   | Uczestnicy (9)                                                                                                    |
| 2014-12                               | -09 2014/2015 - I sem.             | 8               | Kowalski Jan      | Nowak Janina                         |                                                                                                   | Uczestnicy (8)                                                                                                    |
| 2014-12 X                             | -06 2014/2015 - I sem.             | 3               | Kowalski Jan      | Nowak Janina                         |                                                                                                   | Uczestnicy (5)                                                                                                    |
| 2014-12                               | -05 2014/2015 - I sem.             | 4               | Kowalski Jan      | Nowak Janina                         |                                                                                                   | Uczestnicy (0)                                                                                                    |
| 2014-12 X                             | -04 2014/2015 - I sem.             | 4               | Kowalski Jan      | Nowak Janina                         |                                                                                                   | Uczestnicy (0)                                                                                                    |
| 2014-12                               | -03 2014/2015 - I sem.             | 4               | Kowalski Jan      | Nowak Janina                         |                                                                                                   | Uczestnicy (2)                                                                                                    |
| 2014-12 X                             | -02 2014/2015 - I sem.             | 3               | Kowalski Jan      | Nowak Janina                         |                                                                                                   | Uczestnicy (4)                                                                                                    |
| 2014-12 ×                             | -01 2014/2015 - I sem.             | 2               | Kowalski Jan      | Nowak Janina                         |                                                                                                   | Uczestnicy (4)                                                                                                    |

Aby dodać nowy termin zajęć w zakładce "Terminy zajęć", należy wybrać przycisk **"Dodaj termin".** Po jego wyborze zostanie wyświetlony ekran dodawania nowego terminu zajęć, na którym należy uzupełnić poniższe dane:

- Liczba godzin czas trwania zajęć (godziny zegarowe/lekcyjne)
- Data zajęć
- Główny prowadzący
- Drugi prowadzący

• Dodatkowy komentarz

| Dodaj nowy termin    |                       |   |
|----------------------|-----------------------|---|
| Liczba godzin:       |                       |   |
|                      | 🔘 zegarowe 🔘 lekcyjne |   |
| Data zajęć:          |                       |   |
| Główny prowadzący:   | wybierz 💌             |   |
| Drugi prowadzący:    | wybierz 💌             |   |
| Dodatkowy komentarz: |                       |   |
|                      | Anuluj Zapisz         | : |

Po wyborze przycisku **"Zapisz"**, termin jest zapisywany i dostępny na liście terminów danych zajęć.

#### 5. Uzupełnienie dziennika zajęć

Dziennik zajęć to lista uczestników, którzy rzeczywiście wzięli udział w zajęciach w danym terminie. Lista ta jest dostępna po wyborze danych zajęć i przejściu na zakładkę **"Dziennik zajęć".** Ekran, który zostanie wyświetlony prezentuje:

- pełną listę terminów zajęć realizowanych w ramach danego cyklu zajęć
- pełną listę planowanych uczestników zajęć
- podsumowanie uczestnictwa w zajęciach poszczególnych uczestników:
  - o liczba godzin
  - o liczba spotkań
- podsumowanie uczestników na poszczególnych zajęciach (frekwencja)

W celu zaznaczenia obecności uczestnika, należy odszukać go po lewej stronie ekranu, następnie wyszukać odpowiedni termin u góry ekranu i **zaznaczyć odpowiedni kwadrat na przecięciu wierzy i kolumn.** Dane zostaną zapisane automatycznie, po zaznaczeniu kwadratu

(nie jest wymagane zapisywanie poprzez wybór przycisku "Zapisz"). W celu zaznaczenia nieobecności uczestnika na zajęciach w danym terminie, należy **pozostawić odpowiedni kwadrat odznaczony.** Takiemu uczestnikowi nie będzie liczona frekwencja na danych zajęciach.

![](_page_33_Figure_1.jpeg)

#### 6. Lista i wyszukiwanie spotkań interdyscyplinarnych

Aby wyświetlić listę spotkań interdyscyplinarnych zorganizowanych przez organizację, należy wybrać w menu głównym **"Działania" -> "Spotkania interdyscyplinarne"**. Po wyborze użytkownikowi prezentowana jest lista wszystkich spotkań zapisanych w BM, do których użytkownik lub organizacja ma dostęp.

![](_page_33_Picture_4.jpeg)

![](_page_34_Picture_0.jpeg)

Lista ta obejmuje:

- Spotkania dodane przez daną organizację
- Spotkania dodane przez inne organizacje o ile organizacje te działają jako konsorcjum

Wyszukiwanie spotkań interdyscyplinarnych odbywa się poprzez wpisanie w polu tekstowym **"Wyszukaj spotkanie"** danych spotkania, które użytkownik chce wyszukać. Po wpisaniu co najmniej jednego parametru wyszukiwania, system automatycznie prezentuje spotkania, które spełniają kryteria wyszukiwania.

#### 7. Dodawanie spotkań interdyscyplinarnych

Dodawanie spotkań interdyscyplinarnych do BM odbywa się poprzez zakładkę **"Działania**" - > **"Spotkania interdyscyplinarne"**. Po wybranie tej zakładki, na ekranie wyświetlana jest lista wszystkich spotkań dodanych do systemu BM. Aby dodać zajęcia należy wybrać przycisk **"Dodaj spotkanie"**, który znajduje się w dolnym, lewym rogu ekranu:

| 🚺 © Mia                    | © Miesto st. Warszawa Data: 19 styczeń 2015, 18:47. / Załogowano jako: Sebastian Trzeciak Organizacja: Stowarzyszenie Proga / Uprawnienia: Temer   Administrator Ostatnia wizyfa: 19 styczeń 2015, 16:14 / Do zmiany hada pozostało 9 dni / Wyłoguj |                   |            |           |                         |                  |            |  |                                                         |                         |  |
|----------------------------|----------------------------------------------------------------------------------------------------|-------------------|------------|-----------|-------------------------|------------------|------------|--|---------------------------------------------------------|-------------------------|--|
| Instrukcja                 | Kokp                                                                                                    | it szeryfa        | Uczestnicy | Działania | Zarządzanie BM          | Raporty          | Twoje dane |  |                                                         |                         |  |
| ➡ Spo                      | tkania inte                                                                                                    | rdyscyplinarne    | •          |           |                         |                  |            |  |                                                         |                         |  |
| Wyświetl 10                | ▼ reko                                                                                                    | ordów             |            |           |                         |                  |            |  | Wyszukaj spotka                                         | ie:                     |  |
|                            |                                                                                                    | Data<br>spotkania |            |           | Miejsce<br>spotkani     |                  |            |  |                                                         | Organizator 🔶           |  |
| 0,0                        | 1                                                                                                    | 2014-12-1         | D          | Szkoła Po | odstawowa nr 204 im. 19 | Pułku Ułanów V   | Volyńskich |  | Szkola Podstawowa nr 204 im. 19 Pulku Ulanów Wołyńskich | Trzeciak Sebastian      |  |
| A                          | 2                                                                                                    | 2014-12-2         | 7          |           | Szkola Podstawowa Sp    | ecjalna nr 131   |            |  | Szkoła Podstawowa Specjalna nr 131                      | Trzeciak Sebastian      |  |
| 0,0                        | 3                                                                                                    | 2014-12-0         | 9          | Szkoła    | Podstawowa nr 258 im. g | jen. Jakuba Jasi | ińskiego   |  | Szkola Podstawowa nr 258 im. gen. Jakuba Jasińskiego    | Golonka Aleksandra      |  |
| Wyświetlono 1<br>Dodaj spo | do 3 z 3<br>Ikanie                                                                                                    | ·                 |            |           |                         |                  |            |  |                                                         | Wstecz Dalej<br>Pobierz |  |
| D                          | odaj                                                                                                    | spoti             | anie       |           |                         |                  |            |  |                                                         |                         |  |

![](_page_34_Picture_8.jpeg)

Po wybraniu przycisku **"Dodaj spotkanie"**, wyświetlony zostaje ekran do wprowadzania danych o spotkaniu. Na ekranie tym należy wprowadzić odpowiednie dane o spotkaniu:

- Podstawowe dane o spotkaniu:
  - o Data data spotkania
  - Szkoła szkoła, której dotyczy spotkanie interdyscyplinarne
  - Miejsce spotkania miejsce, w którym odbyło się spotkanie

Przed kontynuowaniem należy zapisać informacje o spotkaniu poprzez przycisk **"Zapisz".** Dopiero po zapisaniu podstawowych danych o spotkaniu możliwe jest dodawania dalszych informacji:

- Uczestnicy spotkania przedstawiciele organizacji pozarządowych, szkoły lub innych instytucji, biorący udział w spotkaniu. Aby dodać, należy wybrać przycisk "Dodaj uczestnika" i wpisać jego:
  - o Imię
  - o Nazwisko
  - o Instytucja
- Dzieci omawiane na spotkaniu (podpowiadane automatycznie przez system po rozpoczęciu wpisywania)

![](_page_36_Figure_0.jpeg)

![](_page_36_Picture_1.jpeg)

# Wydruk dziennika zajęć

Wydruk dziennika zajęć jest funkcją, która umożliwia zapisanie listy obecności z zajęć na dysku komputera, w formacie dopasowanym do wydruku. Aby zapisać dziennik zajęć, należy wejść w zakładkę **Działania – Zajęcia** i kliknąć ikonę edycji rzy interesujących nas zajęciach. Następnie należy przejść do zakładki **Dziennik zajęć** i kliknąć przycisk **Wydrukuj**.

| Uczestnik                                 | Data zajęć<br>2015-03-11<br>Golonka<br>Aleksandra | Data zajęć<br>2014-11-11<br>Wielgo<br>Emilia | Suma godzin<br>uczestnika           | Suma zajęć<br>uczestnika                |
|-------------------------------------------|---------------------------------------------------|----------------------------------------------|-------------------------------------|-----------------------------------------|
| Sebastian Trzeciak                        |                                                   |                                              | 20                                  | 1                                       |
| Kasztan Nowy                              | V                                                 |                                              | 40                                  | 2                                       |
| Joanna Czajka                             |                                                   |                                              | 40                                  | 2                                       |
| Monika Kowalska                           | V                                                 |                                              | 40                                  | 2                                       |
| Onet Jaskulski                            |                                                   |                                              | 20                                  | 1                                       |
| Andrzej Jaruga                            |                                                   |                                              | 20                                  | 1                                       |
| Barbara Jaruga                            | V                                                 |                                              | 40                                  | 2                                       |
|                                           |                                                   |                                              | Suma dla<br>cyklu zajęć             | Średnia dla<br>cyklu zajęć              |
| Liczba godzin                             | 20                                                | 20                                           | 40                                  | 20                                      |
| Obecności dzieci                          | 6                                                 | 5                                            | 11                                  | 5.5                                     |
| Liczba godzin<br>Obecności dzieci<br>ukuj | 20<br>6                                           | 20<br>5                                      | Suma dia<br>cyklu zajęć<br>40<br>11 | Srednia dla<br>cyklu zajęć<br>20<br>5.5 |

Pojawia się wtedy komunikat o wygenerowaniu pliku, w którym należy kliknąć **Pobierz** i zapisać plik na dysku.

![](_page_37_Picture_4.jpeg)

Plik zapisuje się w formacie .doc i jest możliwy do wydruku przy pomocy programów obsługujących ten format (np. MS Office, Libre Office).

![](_page_37_Picture_6.jpeg)

### **Generowanie raportów**

Funkcja ta jest dostępna w zakładce **Raporty – Raporty**. Po wybraniu odpowiedniego raportu należy wybrać opcje grupowania.

| 🗞 🕲 Miasto st. Warszawa 📃 🚽 🚽                                                    | Data: 19 tryczeń 2015; 18:32. / Załogowano jako: Aleksandra Golonka<br>Organizacja: Stowarzyszenie Paga / Uprawnienia: Trener   CHLID: SUPPORT   Administrator<br>Cesteria wyrdza 19 storzęś 2015; 15/6 / Do milarch bala pomorała i 2 dd / Wołowani |
|----------------------------------------------------------------------------------|----------------------------------------------------------------------------------------------------|
| Instrukcja Kokpit szeryfa Uczestnicy Działania Zarządzanie BM Raporty Twoje dane |                                                                                                    |
| Raporty     Raporty     Dokumenty do pobrania                                    |                                                                                                    |
| Parametry raportu Raportu                                                        |                                                                                                    |
| Wybierz raport:<br>Raport: Raporty podsumowujące                                 |                                                                                                    |
| Generuj Drukuj<br>Zapiszs Excel                                                  | Raporty Twoje dane                                                                                                    |
|                                                                                  | Raporty -                                                                                                    |
|                                                                                  | Dokumenty do pobrania                                                                                                    |
|                                                                                  |                                                                                                    |

Po wybraniu odpowiedniego raportu możliwy jest wybór grupowania, filtrów i daty. Ustawienia te zostaną uwzględnione w wygenerowanej tabeli.

| Parametry raportu     |                                |   |
|-----------------------|--------------------------------|---|
| Wybierz raport:       |                                |   |
| Raport:               | 1. Raport podsumowujący dz     | • |
| Wybierz miary:        | ◉ uczestnictwo ◎ godziny       |   |
| Wybierz grupowanie:   |                                |   |
| 1 kolumna:            | Grupuj wg. Projektu            | • |
| 2 kolumna:            | Grupuj wg. Organizacji realiz  | • |
| 3 kolumna:            | Bez grupowania                 | • |
| 4 kolumna:            | Bez grupowania                 | • |
| 5 kolumna:            | Bez grupowania                 | • |
| 6 kolumna:            | Bez grupowania                 | • |
| 7 kolumna:            | Bez grupowania                 | • |
| 8 kolumna:            | Bez grupowania                 | • |
| 9 kolumna:            | Bez grupowania                 | • |
| Wybierz filtry:       |                                |   |
| Projekt:              | Filtruj: wszystkie projekty    | • |
| Organizacja:          | Filtruj: wszystkie organizacje | • |
| Wybierz daty:         |                                |   |
| data od (RRRR-MM-DD): |                                |   |
| data do (RRRR-MM-DD): |                                |   |

Wybór Grupowania oznacza wybór informacji, które mają być widoczne w konkretnej kolumnie. Jeżeli użytkownik chce, aby w pierwszej kolumnie wyświetlone zostały projekty, które realizuje jego wszystkie organizacja, w polu 1 kolumna wybiera grupuj wg. Projektu. Wybór, który zostanie przypisany w polu 2 kolumna zostanie automatycznie dopasowany do informacji z kolumny 1. Oznacza to, że jeśli w kolumnie 1 zostanie wybrana opcja Grupuj wg. Projektu a w kolumnie 2 Grupuj wg. Organizacji Realizującej, to w tabeli w pierwszej kolumnie zostaną wyświetlone wszystkie projekty w kolejności alfabetycznej, a w kolumnie 2 wszystkie

organizacje realizujące konkretne projekty. W wierszu do każdego projektu w kolumnie 1 zostanie dodane działanie w kolumnie 2.

Filtrowanie jest możliwe po wyborze grupowania. Umożliwia ono wyświetlenie w tabeli tylko tych informacji, które są zgodne z danym filtrem. Oznacza to, że jeżeli użytkownik zdecyduje się na wybranie filtru Projekt i wybierze z listy Filtruj: ...(nazwa projektu)..., to w tabeli zobaczy zestawienie zbiorcze wyłącznie dla zajęć realizowanych w ramach tego projektu.

Selekcja według **daty** pozwala na wyświetlenie w tabeli podsumowania dla działań realizowanych w określonym terminie.

Po wybraniu grupowania, zastosowaniu wybranego filtra i/lub określeniu przedziału czasowego, należy kliknąć przycisk **Generuj**, aby ustawienia zostały uwzględnione w tabeli. Ikona **Drukuj** pozwala na wydrukowanie pliku bezpośrednio z przeglądarki internetowej (bez konieczności zapisywania pliku na dysku komputera). Przy pomocy ikony **Resetuj** usuwamy wszystkie zastosowane wcześniej grupowania i filtry. Ikona **Zapisz Excel** pozwala na zapisanie na dysku komputera pliku z raportem w formacie .xslx.

![](_page_39_Picture_4.jpeg)

| Parametry raportu          |                                  | Rap | ort                                                                              |                                                                        |                                              |                                  |                                          |                |                      |                   |                  |
|----------------------------|----------------------------------|-----|----------------------------------------------------------------------------------|------------------------------------------------------------------------|----------------------------------------------|----------------------------------|------------------------------------------|----------------|----------------------|-------------------|------------------|
| Wybierz raport:<br>Raport: | 1. Raport podsumowujący dz 💌     | Rap | ort prezentuje poszczególne działania (<br>iał w danym działaniu, z podziałem na | zajęcia, spotkania itd.) realizowa<br>płeć, a także z podziałem na gru | ne przez organizacje<br>pe wiekową oraz licz | w ramach proje<br>be zrealizowan | ektów. Dla każdeg<br>/ch zajęć i godzin. | o działania    | raport prezentuje i  | ilość uczestników | ı, którzy wzięli |
| Wybierz miary:             | uczestnictwo godziny             | 1.1 | Raport podsumowujący działania                                                   | a: 2015-03-27                                                          |                                              |                                  |                                          |                |                      |                   |                  |
| Wybierz grupowanie:        |                                  |     |                                                                                  |                                                                        |                                              |                                  |                                          |                |                      | Dere              | Cruco            |
| 1 kolumna:                 | Grupuj wg. Projektu 💌            |     | Projekt 🗢                                                                        | Organizacja 🗢                                                          | Suma<br>uczestników                          | Kobieta 🕈                        | Mężczyzna 🕈                              | Płeć 🛊<br>b.d. | W grupie<br>wiekowej | grupą ¢           | wiekowa 🌩        |
| 2 kolumna:                 | Grupuj wg. Organizacji realiz 💌  |     | DATA D. AL                                                                       |                                                                        |                                              |                                  |                                          |                |                      | wiekową           | 0.0.             |
| 3 kolumna:                 | Bez grupowania                   | 1   | Animacji                                                                         | Stowarzyszenie Praga                                                   | 8                                            | 4                                | 2                                        | 2              | 3                    | 0                 | 5                |
| 4 kolumna:                 | Bez grupowania 💌                 | 2   | Innowacyjne Programy<br>Wychowawrze                                              | Stowarzyszenie Praga                                                   | 1                                            | o                                | 1                                        | 0              | 0                    | 0                 | 1                |
| 5 kolumna:                 | Bez grupowania                   | 3   | la - Mody Obywatel                                                               | Stowarzyszenie Prana                                                   | 9                                            | 5                                | 4                                        | 0              | 2                    | 0                 | 7                |
| 6 kolumna:                 | Bez grupowania 💌                 | _   | sa - mody obymater                                                               | Stowarzyszenie Prege                                                   | -                                            | -                                |                                          | Ŭ              | -                    | •                 |                  |
| 7 kolumna:                 | Bez grupowania 💌                 | 4   | Natura                                                                           | Dzieciom                                                               | 4                                            | 2                                | 2                                        | 0              | 2                    | 0                 | 2                |
| 8 kolumna:                 | Bez grupowania 💌                 | 5   | Rabarbar                                                                         | Ania Anna                                                              | 1                                            | 0                                | 0                                        | 1              | 0                    | 0                 | 1                |
| 9 kolumna:                 | Bez grupowania 💌                 | 6   | UCZYMY SIĘ                                                                       | Organizacja Nawigacja                                                  | 1                                            | 0                                | 0                                        | 1              | 0                    | 0                 | 1                |
| Wybierz filtry:            |                                  |     |                                                                                  |                                                                        |                                              |                                  |                                          |                |                      |                   |                  |
| Projekt:                   | Filtruj: wszystkie projekty 💌    |     |                                                                                  |                                                                        |                                              |                                  |                                          |                |                      |                   |                  |
| Organizacja:               | Filtruj: wszystkie organizacje 💌 |     |                                                                                  |                                                                        |                                              |                                  |                                          |                |                      |                   |                  |
| Wybierz daty:              |                                  |     |                                                                                  |                                                                        |                                              |                                  |                                          |                | -,                   |                   |                  |
| data od (RRRR-MM-DD):      |                                  |     |                                                                                  |                                                                        |                                              |                                  |                                          |                |                      |                   |                  |
| data do (RRRR-MM-DD):      |                                  |     |                                                                                  |                                                                        |                                              |                                  |                                          |                |                      |                   |                  |
|                            |                                  |     | (                                                                                | Generuj                                                                |                                              | Dru                              | kuj                                      |                | 1                    |                   |                  |
|                            |                                  |     |                                                                                  |                                                                        |                                              |                                  |                                          |                | -                    |                   |                  |
| Generuj                    | Drukuj                           |     |                                                                                  |                                                                        |                                              |                                  |                                          |                | I                    |                   |                  |
| Resetui                    |                                  |     |                                                                                  | Resetui                                                                | 2                                            | apisz                            | Excel                                    |                | 1                    |                   |                  |
| Resetuj                    | Zapisz Excel                     |     |                                                                                  |                                                                        |                                              |                                  |                                          |                |                      |                   |                  |
|                            |                                  |     |                                                                                  |                                                                        |                                              |                                  |                                          |                |                      |                   |                  |
|                            |                                  |     | '                                                                                |                                                                        |                                              |                                  |                                          |                | _'                   |                   |                  |
|                            |                                  |     |                                                                                  |                                                                        |                                              |                                  |                                          |                |                      |                   |                  |

# Zgłaszanie propozycji usprawnień

Platforma Baza Monitorująca umożliwia zgłaszanie propozycji zmian i usprawnień do funkcjonowania systemu, a także raportowanie potencjalnych problemów (jeżeli w systemie wystąpią błędy). W tym celu na stronie głównej baza-monitorujaca.pl lub też po zalogowaniu należy wybrać opcję **"Zgłoś problem".** 

![](_page_40_Picture_3.jpeg)

![](_page_41_Figure_0.jpeg)

W rezultacie zostanie wyświetlony formularz na którym należy podać swoje dane do kontaktu (w celach związanych z obsługą zgłoszenia), szczegółowo opisać proponowaną zmianę lub problem, wyrazić zgodę na przetwarzanie danych zgłaszającego oraz kliknąć przycisk **"Wyślij".** Formularz zostanie przesłany do Zespołu Wsparcia Bazy Monitorującej a użytkownik otrzyma na podany adres e-mail potwierdzenie zarejestrowania zgłoszenia. Czas rozwiązania problemu to 5 dni roboczych. Czas wprowadzenia nowych proponowanych zmian zależny jest od stopnia ich skomplikowania i akceptacji przez organ nadzorujący (który odpowiada za spójność funkcjonowania platformy dla wszystkich organizacji).

| Formularz zgłoszenia problemu lub propozycji usprawnień |                                                                                 |
|---------------------------------------------------------|---------------------------------------------------------------------------------|
| Dane zgłaszającego                                      |                                                                                 |
| Nazwa organizacji:                                      |                                                                                 |
| Imię i nazwisko:                                        |                                                                                 |
| Adres email:                                            |                                                                                 |
| Telefon kontaktowy:                                     |                                                                                 |
| Typ zgłoszenia                                          |                                                                                 |
| Typ zgłoszenia:                                         | I propozycja zmiany                                                             |
| Obszar:                                                 | wybierz 🔻                                                                       |
|                                                         |                                                                                 |
|                                                         |                                                                                 |
| Szczegółowy opis<br>proponowanej zmiany:                |                                                                                 |
|                                                         |                                                                                 |
|                                                         | <i>h</i>                                                                        |
| Wyrażam :<br>celach zwi                                 | zgodę na przetwarzanie moich danych osobowych w<br>ązanych z obsługą zgłoszenia |
| Przep                                                   | isz tekst                                                                       |
|                                                         | Wyślij                                                                          |
| korzystania z serwisu   Powrót do strony g              | lównej                                                                          |

Zachęcamy do przeglądania odpowiedzi na najczęściej zadawane pytania, które znajdują się na stronie baza-monitorujaca.pl w lewej górnej zakładce: **Pytania**.